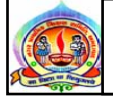

પરિપત્ર નં. ૫૭ (A) તા. ૮-૮-૧૭

ફક્ત મ્યુનિ.શાળાઓ માટે :-

વિષય : બાળ સંસદની રચના કરવા અંગે સંદર્ભ : SSA/સીવીલ/૨૦૧૭૨૭૧૦૩-૨૭૧૪૦.

આથી મ્યુનિ.શાળાના તમામ મુખ્ય શિક્ષકશ્રીઓને જણાવવાનું કે શાળાની રોજીંદી પ્રવૃત્તિઓમાં બાળકોનું પ્રદાન હ્રોય તો શાળાને લગતી જુદી જુદી બાબતો,પ્રવૃત્તિઓ અને મુશ્કેલીઓને સમજવી અને તેનુ યોગ્ય નિરાકરણ લાવવાની ક્ષમતા બાળકોમાં કેળવાય છે.ઉપરાંત બાળકોની ભાગીદારીથી તેમનામાં નેતૃત્વ કરવાની ક્ષમતા અને ફકારાત્મક વલણ ઉભું થાય છે.આ બધી બાબતોને ધ્યાનમાં રાખીને વર્ષ ૨૦૧૫-૧૬ ની તમામ શાળામાં બાળસંસદની રચના કરવામાં આવી હતી તેની લગતી માર્ગદર્શિકા અને તમામ શિક્ષકોને ટ્રેનીંગ પણ આપવામાં આવી હતી.

બધી જ શાળાઓમાં દર વર્ષે લોકશાફી પધ્ધતિથી ચૂંટણી કરાવી બાળસંસદની રચના કરવી જરૂરી છે.તેમ છતાં સંદર્ભિત પત્ર મુજબ ઘણી શાળાઓમાં બાળસંસદની રચના કરેલ નથી અથવા જૂની બાળસંસદને જ ચાલુ રાખવામાં આવે છે.ઉપરાંત જે શાળામાં બાળસંસદની રચના કરલે છે તે સક્રિચ નથી.

શાળામાં બાળસંસદની રચના થાય તેમજ તે બાળસંસદ સક્રિય રફે તે જોવાની જવાબદારી તમામ શિક્ષકોની છે.બાળસંસદ વિશેની તમામ પ્રક્રિયા ,જવાબદારીઓ વગેરેની માર્ગદર્શિકા સર્વ શિક્ષા અભિયાન વેબસાઈટ(<u>http://gujarat-education.gov.in/ssa/civil\_works\_construction\_module.htm</u>) પર ઉપલબ્ધ છે.

શાળા કક્ષાએ બાળસંસદની રચના કરી,રચના થયેલ છે તેવું પ્રમાણપત્ર તા.૧૯/૦૮/૨૦૧૭ સુધી સીઆરસી કો-ઓર્ડિનેટર ને પોતાના હ્રસ્તકની શાળાઓમાં શાળા મુલાકાત દરમિયાન બાળસંસદની રચનાની ખાત્રી કરી યુઆરસી કો-ઓર્ડિનેટરને પ્રમાણપત્ર આપવાનું રહેશે. આરસી કો-ઓર્ડિનેટર એ ૧૦% શાળાઓનું ક્રોસ ચેકિંગ કરી તેમના તાબાની તમામ શાળાઓમાં બાળસંસદ રચના થયેલ છે તેવું પ્રમાણપત્ર તા.૨૦/૦૮/૨૦૧૭ સુધીમાં ઉસ્માનપુરા – ૨ ખાતે ADC-TT ને જમા કરાવાનું રહેશે.

> ડૉ. એલ.ડી.દેસાઈ શાસનાધિકારી

તા.૮-૮-૧૭

પરિપત્ર નં. ૫૭ (B) તા. ૮-૮-૧૭

ફક્ત મ્યુનિ.શાળાઓ માટે :-

વિષય : બ્લોક કક્ષાની ૧ દિવસની શિક્ષક તાલીમના આયોજન અંગે

```
સંદર્ભ : SSA/TT/૧૭/30૨૯૧-3૪૨ તા : ૧/૮/૨૦૧૭
```

આથી મ્યુનિ. શાળાના તમામ મુખ્ય શિક્ષકશ્રીઓને જણાવવાનું કે વર્ષ : ૨૦૧૭-૧૮ ના મંજુર થયેલ બ્લોક કક્ષાની તાલીમ પૈકી ૧ દિવસની તાલીમ નીચે મુજબની તાલીમ અને સ્થળે ગોઠવવામાં આવેલ છે. ધો: ૩,૫ અને ૮ ના શિક્ષકોએજ તાલીમ લેવાની રફેશે.

```
(૧) NAS આધારિત તાલીમ : ૧ દિવસ
```

તાલીમ વિષયવસ્તુ/વિષયો : NAS આધારિત

તાલીમના ધોરણ : ૩,૫ અને ૮

તાલીમની તારીખ : ધોરણ: ૩ માટે ૨૧/૮/૨૦૧૭

: ધોરણ: ૫ માટે ૧૮/૮/૨૦૧૭

- : ધોરણ: ૮ ભાષા માટે ૧૦૮૮/૨૦૧૭
- : ધોરણ: ૮ એસ.એસ. માટે ૧૧/૮/૨૦૧૭
- : ધોરણ: ૮ ગણિત વિજ્ઞાન માટે ૧૨/૮/૨૦૧૭
- ≻ બ્લોક કક્ષાની તાલીમનો સમયગાળો ૧૧.૦૦ થી ૫.૦૦ (૩૦ મિનીટની રીશેષ સફિત) નો રફેશે
- બ્લોક કક્ષાની ૧ દિવસીય તાલીમનો બ્રેકઅપ પ્રતિ શિક્ષક પ્રતિ દિવસના રૂ. ૧૦૦ મુજબ ગ્રાન્ટની ફાળવણી કરેલ છે.
  - વાઢનભથ્થુ: રૂ. ૪૦ પ્રતિ શિક્ષક પ્રતિ દિવસ
  - અલ્પાહ્યર: રૂ.૪૦ પ્રતિ શિક્ષક પ્રતિ દિવસ

તજજ્ઞ પુરસ્કાર અને તાલીમ સાફિત્ય રૂ. ૧૫ પ્રતિ શિક્ષક પ્રતિ દિવસ

ઉપરોક્ત ખર્ચ અગાઉના વર્ષ ૨૦૧૫-૧૬ ના પરિપત્ર નં: ૪૨ મુજબની કમિટિઓ બનાવી કરવાનો રફેશે.

- ▷ બ્લોક કક્ષાની ૧ દિવસની હ્રાજરી યુઆરસી –કો.ઓર્ડિનેટર એ ADC-TT ને ૧૧.૧૫ કલાકે મોકલી આપવાની રહેશે.
- બ્લોક કક્ષાની ૧ દિવસની તાલીમ ડાયટ કક્ષાએથી તૈયાર કરેલ તજજ્ઞ દ્વારા તાલીમ આપવાની રહેશે.

| ક્રમ | તાલીમની   | ધોરણ   | તાલીમનું સ્થળ            | યુઆરસી પ્રમાણે  | તાલીમ મેળવનાર    |  |
|------|-----------|--------|--------------------------|-----------------|------------------|--|
|      | તારીખ     |        |                          | ઝોન             | માધ્યમના શિક્ષકો |  |
| ٩    | ૧૦૮૮/૨૦૧૭ | ૮ ભાષા | એલિસબ્રીજ ર              | પશ્ચિમ          | ગુજરાતી          |  |
| ર    | ૧૦૮૮/૨૦૧૭ | ૮ ભાષા | રાજપુર ૧૭                | પૂર્વ           | ગુજરાતી          |  |
| 3    | ૧૦૮૮/૨૦૧૭ | ૮ ભાષા | ઓઢવ જી.આઈ.ડી.સી ફિન્દી ૧ | ઉત્તર અને પૂર્વ | ફિન્દી           |  |
| ۲    | ૧૦૮૮/૨૦૧૭ | ૮ ભાષા | રખિયાલ ઉર્દૂ ૧           | તમામ            | ઉર્દ્            |  |

| પ | ૧૦૮૮/૨૦૧૭ | ૮ ભાષા | નરોડા ૪               | ઉત્તર             | ગુજરાતી |
|---|-----------|--------|-----------------------|-------------------|---------|
| S | ૧૦૮૮/૨૦૧૭ | ૮ ભાષા | જશોદાનગર ૧            | દક્ષિણ            | ગુજરાતી |
| ى | ૧૦૮૮/૨૦૧૭ | ૮ ભાષા | કુમારી હિનાવોરા સ્કૂલ | દક્ષિણ અને પશ્વિમ | ફિન્દી  |

| ક્રમ્ | તાલીમની તારીખ | ધોરણ    | તાલીમનું સ્થળ         | યુઆરસી પ્રમાણે ઝોન | તાલીમ મેળવનાર<br>માધ્યમના શિક્ષકો |
|-------|---------------|---------|-----------------------|--------------------|-----------------------------------|
| ٩     | ૧૧/૮/૨૦૧૭     | ૮ એસ.એસ | એલિસબ્રીજ ૧૭          | પશ્ચિમ             | ગુજરાતી                           |
| ર     | ૧૧/૮/૨૦૧૭     | ૮ એસ.એસ | અંબિકાનગર ૧           | પૂર્વ              | ગુજરાતી                           |
| 3     | ૧૧/૮/૨૦૧૭     | ૮ એસ.એસ | ઠક્કરબાપા ફિન્દી ૧    | ઉત્તર અને પૂર્વ    | ફિન્દી                            |
| ۲     | ૧૧/૮/૨૦૧૭     | ૮ એસ.એસ | જમાલપુર ઉર્દૂ ૪       | તમામ               | GĘ                                |
| પ     | ૧૧/૮/૨૦૧૭     | ૮ એસ.એસ | કુબેરનગર અંગ્રેજી ૧   | ઉત્તર              | ગુજરાતી                           |
| S     | ૧૧/૮/૨૦૧૭     | ૮ એસ.એસ | દાણીલીમડા ૩,૪         | દક્ષિણ             | ગુજરાતી                           |
| 9     | ૧૧૮૮/૨૦૧૭     | ૮ એસ.એસ | કુમારી ફિનાવોરા સ્કૂલ | દક્ષિણ અને પશ્વિમ  | ફિન્દી                            |

| ક્રમ | તાલીમની   | ધોરણ           | તાલીમનું સ્થળ | યુઆરસી પ્રમાણે | તાલીમ મેળવનાર       |  |  |  |  |
|------|-----------|----------------|---------------|----------------|---------------------|--|--|--|--|
|      | તારીખ     |                |               | ઝોન            | માધ્યમના શિક્ષકો    |  |  |  |  |
| ٩    | ૧૨૮૮/૨૦૧૭ | ૮ ગણિત–વિજ્ઞાન | એલિસબ્રીજ ર   | પશ્વિમ         | ગુજરાતી (ફિન્દી અને |  |  |  |  |
|      |           |                |               |                | ઉર્દ શિક્ષકો સઢિત ) |  |  |  |  |
| ર    | ૧૨/૮/૨૦૧૭ | ૮ ગણિત–વિજ્ઞાન | ખોખરા ર       | પૂર્વ          |                     |  |  |  |  |
| 3    | ૧૨/૮/૨૦૧૭ | ૮ ગણિત–વિજ્ઞાન | અસારવા ૮      | ઉત્તર          |                     |  |  |  |  |
| ४    | ૧૨/૮/૨૦૧૭ | ૮ ગણિત–વિજ્ઞાન | કાંકરિયા - ૬  | દક્ષિણ         |                     |  |  |  |  |

| ક્રમ | તાલીમની તારીખ | ધોરણ | તાલીમનું સ્થળ             | યુઆરસી પ્રમાણે ઝોન | તાલીમ મેળવનાર    |
|------|---------------|------|---------------------------|--------------------|------------------|
|      |               |      |                           |                    | માધ્યમના શિક્ષકો |
| ٩    | ૧૮/૮/૨૦૧૭     | પ    | નવા વાડજ ૯                | પશ્ચિમ             | ગુજરાતી          |
| ર    | ૧૮/૮/૨૦૧૭     | પ    | બાપુનગર પ                 | પૂર્વ              | ગુજરાતી          |
| 3    | ૧૮/૮/૨૦૧૭     | પ    | ઠક્કરબાપા નગર ફિન્દી ૧    | ઉત્તર અને પૂર્વ    | હિન્દી           |
| 8    | ૧૮/૮/૨૦૧૭     | પ    | રખિયાલ ઉર્દૂ ૧            | ઉત્તર અને પૂર્વ    | GĘ               |
| પ    | ૧૮/૮/૨૦૧૭     | પ    | જમાલપુર ઉર્દૂ ૪           | દક્ષિણ અને પશ્વિમ  | GĘ               |
| S    | ૧૮/૮/૨૦૧૭     | પ    | નરોડા ૪                   | ઉત્તર              | ગુજરાતી          |
| ٩    | ૧૮/૮/૨૦૧૭     | પ    | કાંકરિયા - ૬              | દક્ષિણ             | ગુજરાતી          |
| ۷    | ૧૮/૮/૨૦૧૭     | પ    | કુમારી ફિનાવોરા પ્રા.શાળા | દક્ષિણ અને પશ્વિમ  | ફિન્દી           |

| ક્રમ | તાલીમની તારીખ | ધોરણ | તાલીમનું સ્થળ             | યુઆરસી પ્રમાણે ઝોન | તાલીમ મેળવનાર    |
|------|---------------|------|---------------------------|--------------------|------------------|
|      |               |      |                           |                    | માધ્યમના શિક્ષકો |
| ٩    | ૨૧/૮/૨૦૧૭     | 3    | નવા વાડજ ૯                | પશ્ચિમ             | ગુજરાતી          |
| ર    | ૨૧/૮/૨૦૧૭     | 3    | રાજપુર ૧૭                 | પૂર્વ              | ગુજરાતી          |
| 3    | ૨૧/૮/૨૦૧૭     | 3    | અમરાઈવાડી ફ્રિન્દી ૪      | ઉત્તર અને પૂર્વ    | ફિન્દી           |
| 8    | ૨૧/૮/૨૦૧૭     | 3    | રખિયાલ ઉર્દૂ ૧            | ઉત્તર અને પૂર્વ    | GĘ               |
| પ    | ૨૧/૮/૨૦૧૭     | 3    | જમાલપુર ઉર્દૂ ૪           | દક્ષિણ અને પશ્વિમ  | GĘ               |
| S    | ૨૧/૮/૨૦૧૭     | 3    | કુબેરનગર અંગ્રેજી ૧       | ઉત્તર              | ગુજરાતી          |
| ٩    | ૨૧/૮/૨૦૧૭     | 3    | જશોદાનગર ૧                | દક્ષિણ             | ગુજરાતી          |
| ۷    | ૨૧/૮/૨૦૧૭     | 3    | કુમારી ફિનાવોરા પ્રા.શાળા | દક્ષિણ અને પશ્વિમ  | ફિન્દી           |

તા.૮-૮-૧૭

ડૉ. એલ.ડી.દેસાઈ શાસનાધિકારી

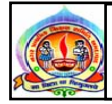

પરિપત્ર નં. ૫૭ (C) તા. ૮-૮-૧૭

ફક્ત મ્યુનિ.શાળાઓ માટે :-

વિષય : NSP (National Scholarship Portal) ના લાભાર્થીઓની શિષ્યવૃત્તિ માટેની દરખાસ્ત કરવા બાબત. સંદર્ભ : રાપબો/NMMS/૨૦૧૭/૪૫૧૫-૪૬૨૦ તા: ૨૮/૭/૨૧૭

આથી મ્યુનિ. શાળાના તમામ મુખ્ય શિક્ષકશ્રીઓએ જણાવવાનું કે ડાયરેકટ બેનીફીટ ટ્રાન્સફર (DBT) દ્વારા શિષ્યવૃત્તિની રકમની ચુકવણી લાભાર્થી વિદ્યાર્થીઓના બેંક ખાતમાં સરળતાથી અને ઝડપથી કરી શકાય તે ફેતુથી ભારત સરકાર દ્વારા "નેશનલ સ્કોલરશીપ પોર્ટલ" વેબ પોર્ટલ તૈયાર કરવામાં આવે છે. રાજયના NMMS યોજનાના વર્ષ : ૨૦૧૭ યોજનાના લાભાર્થી વિદ્યાર્થીઓની શિષ્યવૃત્તિ માટેની દરખાસ્ત નિયત સમયમર્યાદામાં "નેશનલ સ્કોલરશીપ પોર્ટલ" પર કરવાની થાય છે. તો શાળા કક્ષાએથી આ વિદ્યાર્થીનો સંપર્ક કરી તે વિદ્યાર્થીઓની એપ્લીકેશન NSP (National Scholarship Portal) માટેની વેબસાઈટ <u>http://www.scholarships.gov.in</u> પર ઓનલાઈન એપ્લિકેશન કરવાની રફેશે.

| ક્રમ | વિગત                                                                        | તારીખ     |
|------|-----------------------------------------------------------------------------|-----------|
| ٩    | સીઆરસી-કો.ઓર્ડોનેટરના માર્ગદર્શનથી શાળાઓના વિદ્યાર્થીઓનો સંપર્ક કરી તે      | ૨૦૮૮/૨૦૧૭ |
|      | વિદ્યાર્થીઓની ઓનલાઈન એપ્લિકેશન કરવાની અંતિમ તારીખ (આ સાથે સામેલ પ્રેઝન્ટેશન |           |
|      | મુજબ )                                                                      |           |

> પ્રેઝન્ટેશનમાં દર્શાવ્યા અનુસાર સંભધિત તમામ વિદ્યાર્થીઓની ઓનલાઈન એપ્લિકેશન કરવાની રઠેશે.

- ઓનલાઈન એપ્લિકેશન પ્રક્રિયાબાદ વિદ્યાર્થીઓની ચાલુ શૈક્ષણિક વર્ષની શાળાનો સંપર્ક કરી એપ્લિકેશન વેરીફીકેશન કરવાની પદ્ધતિના પ્રેઝન્ટેશનના દર્શાવ્યા અનુસાર શાળાના આચાર્યની હાજરીમાં સંબધિત તમામ વિદ્યાર્થીઓની એપ્લિકેશન વેરીફીકેશન પ્રક્રિયા કરવાની રહેશે.
- આલુ શૈક્ષણિક વર્ષમાં સ્કોલશીપ માટે અપાત્ર ઠરતા હોય તેવા વિદ્યાર્થીઓની NSP (National Scholarship Portal) દરખાસ્ત કરવાની રહેશે નહી. એટલે કે વર્ષ : ૨૦૧૩, ૨૦૧૪, ૨૦૧૫ અને ૨૦૧૬ માં NMMS ની પરીક્ષા પાસ કરનાર વિદ્યાર્થીઓ માટે આ સાથે સામેલ સ્કોલશીપ માટે અપાત્ર ઠરતા વિદ્યાર્થીઓ માટે કારણની વિગતો (૧ થી ૭)ની ચકાસણી કરવાની રહેશે.
- સીઆરસી-કો.ઓર્ડેનેટરએ શાળા કક્ષાએથી આવેલી માફિતીના આધારે સ્કોલશીપ માટે અપાત્ર ઠરતા વિદ્યાર્થીઓની વિગતોની એકંદરીકરણ કરી નીચે મુજબના પત્રક અનુસાર થાદી તૈયાર કરી યુઆરસી મારફતે ADC-TT ને ૨૧/૮/૨૦૧૭ સુધી મોકલી આપવાની રફેશે.
- યુઆરસી-કો.ઓર્ડિનેટરએ NSP (National Scholarship Portal) પર કેટલા વિદ્યાર્થીઓની વિગતો ભરવામાં આવી તેની નીચે મુજબ વર્ષવાર આંકડાકિય માફિતી ડે ટુ ડે મોકલી આપવાની રફેશે.

| ક્રમ | શાળાનું<br>નામ | કુલ વિદ્યાર્થીઓની સંખ્યા |      |      | <u>ن</u> يج<br>( | સ્કોલશીપ માટે અપાત્ર<br>વિદ્યાર્થીઓની સંખ્યા |      |      |      | ઓનલાઈન એપ્લિકેશન<br>પ્રક્રિયા પૂર્ણ |      |      |      | ઓનલાઈન એપ્લિકેશન<br>પ્રક્રિયા બાકી |      |      |      |
|------|----------------|--------------------------|------|------|------------------|----------------------------------------------|------|------|------|-------------------------------------|------|------|------|------------------------------------|------|------|------|
|      |                | ૨૦૧૩                     | ૨૦૧૪ | ર૦૧૫ | ૨૦૧૬             | ૨૦૧૩                                         | ૨૦૧૪ | ર૦૧૫ | ૨૦૧૬ | ૨૦૧૩                                | ૨૦૧૪ | ર૦૧૫ | ૨૦૧૬ | ૨૦૧૩                               | ૨૦૧૪ | ૨૦૧૫ | ૨૦૧ક |
|      |                |                          |      |      |                  |                                              |      |      |      |                                     |      |      |      |                                    |      |      |      |

ઉપરોક્ત વિગતોને ધ્યાને લઈ નિયત સમય મર્યાદામાં આ કામગીરી પૂર્ણ કરવા મુખ્ય શિક્ષક સીઆરસી-કો.ઓર્ડિનેટર અને યુઆરસી-કો.ઓર્ડિનેટરને અનુરોધ કરવામાં આવે છે.

બિડાણ: (૧) સંદર્ભિત પત્ર

(૨) પ્રેઝન્ટેશનની કોપી

તા.૮-૮-૧૭

ડૉ. એલ.ડી.દેસાઈ શાસનાધિકારી

ฐมเราะเนตโ/NMMS/2099/5404rgao રાજય પરીક્ષા બોર્ડ, સરકારી પુસ્તકાલય સામે, સેકરટર -૨૧, ગાંધીનગર dl 1/ 9/2093

ya,

જિલ્લા શિક્ષણાધિકારીશ્રી, તમામ જિલ્લા પ્રાથમિક શિક્ષણાધિકારીશ્રી, તમામ શાસનાધિકારીશ્રી, તમામ નોડલ ઑફીસરશ્રી, તમામ

વિષય: NSP (National Scholarship Portal) પર NMMS ના લાભાર્થીઓની શિષ્યવૃત્તિ માટેની દરખાસ્ત

કરવા બાબત..

શ્રીમાન.

ઉપરોક્ત વિષય અન્વયે જણાવવાનું કે ડાયરેક્ટ બેનીફીટ ટ્રાન્સફર (DBT) દ્વારા શિષ્યવૃત્તિની રકમની ચૂકવણી લાભાર્થી વિદ્યાર્થીઓના બેંક ખાતામાં સરળતાથી અને ઝડપી કરી શકાય તે હેતુથી ભારત સરકાર દ્રારા "નેશનલ સ્કોલરશીપ પોર્ટલ" વેબપોર્ટલ તૈયાર કરવામાં આવેલ છે. રાજ્યના NMMS યોજનાના વર્ષ-2017-18 ના લાભાર્થી વિદ્યાર્થીઓની શિષ્યવૃત્તિ માટેની દરખાસ્ત નિયત સમયમર્યાદામાં "નેશનલ સ્કોલરશીપ પોર્ટલ" પર કરવાની થાય છે.

રાજ્ય પરીક્ષા બોર્ડ દ્વારા ગત વર્ષે આ કામગીરી માટે જિલ્લા કક્ષાએ નોડલ ઑફીસરની નિમણૂક કરી સફળતાપૂર્વક કરવામાં આવેલ હતી. ચાલુ વર્ષે પણ જિલ્લા કક્ષાએ આ કામગીરી માટે નોડલ ઑફીસરની જવાબદારી તાલુકા પાથમિક સંકલનની કામગીરીના આ કક્ષાએ અને તાલુકા દ્વારા શિક્ષણાધિકારીશ્રીઓ⁄શાસનાધિકારીશ્રીઓ સોંપવાનું નક્કી કરેલ છે.

આ ઉપરાંત સી.આર.સી. કો-ઑર્ડીનેટર દ્રારા તેઓના ક્લસ્ટરની શાળાઓના વિદ્યાર્થીઓનો સંપર્ક કરી વેબસાઇટ માટેની Portal) વિદ્યાર્થીઓની એલ્પ્લીકેશન (National Scholarship NSP 2 http://www.scholarships.gov.in પર ઓનલાઇન એપ્લીકેશન કરવાની ઓનલાઇન એપ્લીકેશનની પ્રક્રીયા બાદ વિદ્યાર્થીની ચાલુ શૈક્ષણિક વર્ષની શાળાનો સંપર્ક કરી એપ્લીકેશન વેરીફીકેશન પ્રક્રીયા કરવાની કામગીરી કરવાની રહેશે.

આ વિદ્યાર્થીઓ હાલ જિલ્લાની અલગ અલગ શાળાઓમાં અભ્યાસ કરી રહ્યા છે. આથી બોર્ડ દ્વારા આ કામગીરી માટે નિયુક્ત નોડલ ઑફીસરશ્રીઓ, તાલુકા પ્રાથમિક શિક્ષણાધિકારીશ્રીઓ તથા સી.આર.સી. કો-ઑર્ડીનેટરશ્રીઓને શાળાઓ દ્વારા આ કામગીરી માટે આવશ્યક સફકાર મળી રહે તથા નિયત સમયમર્યાદામાં કામગીરી પૂર્ણ કરી શકાય તે માટે આપની કક્ષાએથી જિલ્લાની તમામ શાળાઓને જરૂરી સૂચના આપવા

આશી જણાવવામાં આવે છે.

સર્વ શિક્ષા અભિયાન

ગાંધીનગર

શાળાઓની કચેરી ગાંધીનગર

રાજ્ય પરીક્ષા બોર્ડ

ગાંધીનગર

પ્રાથમિક શિક્ષણ નિયામક ગુજરાત રાજ્ય

ગાંધીનગર

ક્રમાંક:રાપબો/NMMS/૨૦૧૭/૪૯ુન૧ -રાજય પરીક્ષા બોર્ડ, ૪૭૮૯ સરકારી પુસ્તકાલય સામે, સેકરટર -૨૧, ગાંધીનગર તપ્ર૮/૧/૨૦૧૭

ya,

જિલ્લા શિક્ષણાધિકારીશ્રી, તમામ જિલ્લા પ્રાથમિક શિક્ષણાધિકારીશ્રી, તમામ શાસનાધિકારીશ્રી, તમામ નોડલ ઑફીસરશ્રી, તમામ

વિષય: NSP (National Scholarship Portal) પર NMMS ના લાભાર્થીઓની શિષ્યવૃત્તિ માટેની દરખાસ્ત

કરવા બાબત..

શ્રીમાન,

5

ઉપરોક્ત વિષય અન્વયે જણાવવાનું કે ડાયરેક્ટ બેનીફીટ ટ્રાન્સફર (DBT) દ્રારા શિષ્યવૃત્તિની રકમની ચૂકવણી લાભાર્થી વિદ્યાર્થીઓના બેંક ખાતામાં સરળતાથી અને ઝડપી કરી શકાય તે હેતુથી ભારત સરકાર દ્રારા "નેશનલ સ્કોલરશીપ પોર્ટલ" વેબપોર્ટલ તૈયાર કરવામાં આવેલ છે. રાજ્યના NMMS યોજનાના વર્ષ-2017-18 ના લાભાર્થી વિદ્યાર્થીઓની શિષ્યવૃત્તિ માટેની દરખાસ્ત નિયત સમયમર્યાદામાં "નેશનલ સ્કોલરશીપ પોર્ટલ" પર કરવાની થાય છે.

રાજ્ય પરીક્ષા બોર્ડ દ્વારા ગત વર્ષે આ કામગીરી માટે જિલ્લા કક્ષાએ નોડલ ઑફીસરની નિમણૂક કરી સફળતાપૂર્વક કરવામાં આવેલ હતી. ચાલુ વર્ષે પણ જિલ્લા કક્ષાએ આ કામગીરી માટે નોડલ ઑફીસર દ્વારા અને તાલુકા કક્ષાએ આ કામગીરીના સંકલનની જવાબદારી તાલુકા પ્રાથમિક શિક્ષણાધિકારીશ્રીઓ/શાસનાધિકારીશ્રીઓને સોંપવાનું નક્કી કરેલ છે.

આ ઉપરાંત સી.આર.સી. કો-ઑર્ડીનેટર દ્રારા તેઓના ક્લસ્ટરની શાળાઓના વિદ્યાર્થીઓનો સંપર્ક કરી તે વિદ્યાર્થીઓની **એપ્લીકેશન** NSP (National Scholarship Portal) માટેની વેબસાઇટ http://www.scholarships.gov.in પર <u>ઓનલાઇન એપ્લીકેશન</u> કરવાની ઓનલાઇન એપ્લીકેશનની પ્રક્રીયા બાદ વિદ્યાર્થીની ચાલુ શૈક્ષણિક વર્ષની શાળાનો સંપર્ક કરી <u>એપ્લીકેશન વેરીફીકેશન</u> પ્રક્રીયા કરવાની કામગીરી કરવાની રહેશે.

> ટાઇમલાઇન

| ક્રમ | વિગત                                                                        | તારીખ      |
|------|-----------------------------------------------------------------------------|------------|
| ٩    | નોડલ ઑફીસર (NSP 2.0)નો રાજ્ય કક્ષાનો માર્ગદર્શન વર્કશોપ                     | ०१/०८/२०१७ |
| 5    | <u>રા.પ.બોર્</u> ક દ્વારા કામગીરીની ટાઇમાલાઇન, વર્ષ-૨૦૧૩ થી ૨૦૧૬ ના વર્ષવાર | ०१/०८/२०१७ |
|      | લાભાર્થી વિદ્યાર્થીઓની યાદી, NSP (National Scholarship Portal) પર           |            |
|      | ઓનલાઇન એપ્લીકેશન કરવાની પદ્ધતિનું પ્રેઝન્ટેશન તથા એપ્લીકેશન                 |            |
|      | વેરીફીકેશન કરવાની પદ્ધતિનું પ્રેઝન્ટેશન તમામ નોડલ ઑફીસરને ઇ-મેલથી           |            |
|      | મોકલવાની તારીખ                                                              |            |

| 3 | <u>નોડલ ઑફીસરએ</u> કામગીરીની ટાઇમલાઇન, વર્ષ-૨૦૧૩ થી ૨૦૧૬ ના                        | 02/06/2099                              |
|---|------------------------------------------------------------------------------------|-----------------------------------------|
|   | વર્ષવાર લાભાર્થી વિદ્યાર્થીઓની યાદી, NSP (National Scholarship Portal) પર          | an an a a a a a a a a a a a a a a a a a |
|   | ઓનલાઇન એપ્લીકેશન કરવાની પદ્ધતિનું પ્રેઝન્ટેશન તથા એપ્લીકેશન                        |                                         |
|   | વેરીફીકેશન કરવાની પદ્ધતિનું પ્રેઝન્ટેશન સંબંધિત <u>તાલુકા પ્રાથમિક</u>             |                                         |
|   | <u>શિક્ષણાધિકારી/શાસનાધિકારી</u> ની કચેરીને મોકલવાની અંતિમ તારીખ                   |                                         |
| 8 | તાલુકા પ્રાથમિક શિક્ષણાધિકારી/શાસનાધિકારીની કચેરીએ કામગીરીની                       | ०५/०८/२०१७                              |
|   | ટાઇમલાઇન, વર્ષ-૨૦૧૩ થી ૨૦૧૬ ના વર્ષવાર લાભાર્થી વિદ્યાર્થીઓની યાદી,                |                                         |
|   | NSP (National Scholarship Portal) પર ઓનલાઇન એપ્લીકેશન કરવાની                       |                                         |
|   | પદ્ધતિનું પ્રેઝન્ટેશન તથા એપ્લીકેશન વેરીફીકેશન કરવાની પદ્ધતિનું પ્રેઝન્ટેશન        |                                         |
| 5 | સંબંધિત <u>સી.આર.સી. કો-ઑર્ડીનેટરને</u> મોકલવાની અંતિમ તારીખ                       |                                         |
| ų | <u>સી.આર.સી. કો-ઑર્ડીનેટર</u> દ્રારા તેઓના ક્લસ્ટરની શાળાઓના વિદ્યાર્થીઓનો         | २०/०८/२०१७                              |
|   | સંપર્ક કરી તે વિદ્યાર્થીઓની ઓનલાઇન એપ્લીકેશન કરવાની પદ્ધતિના                       |                                         |
|   | પ્રેઝન્ટેશનમાં જણાવ્યા અનુસાર <u>http://www.scholarships.gov.in ૫૨</u>             |                                         |
| • | <u>એપ્લીકેશન સબમીટ</u> કરવાની અંતિમ તારીખ                                          |                                         |
| S | <u>સી.આર.સી. કો-ઑર્ડીનેટરે</u> વિદ્યાર્થીની ચાલુ શૈક્ષણિક વર્ષની શાળાનો સંપર્ક કરી | ૨૫/૦૮/૨૦૧૭                              |
|   | એપ્લીકેશન વેરીફીકેશન કરવાની પદ્ધતિના પ્રેઝનટેશનમાં જણાવ્યા અનુસાર                  |                                         |
|   | http://www.scholarships.gov.in પર ઓનલાઇન એપ્લીકેશન વેરીફીકેશનની                    |                                         |
|   | કરવાની અંતિમ તારીખ                                                                 |                                         |
|   |                                                                                    |                                         |

#### અગત્યની સૂચના

- સી.આર.સી. કો-ઑર્ડીનેટર દ્રારા તેઓના ક્લસ્ટરની શાળાઓના વિદ્યાર્થીઓનો સંપર્ક કરી તે વિદ્યાર્થીઓની એલ્પ્લીકેશન NSP (National Scholarship Portal) માટેની વેબસાઇટ http://www.scholarships.gov.in પર ઓનલાઇન એપ્લીકેશન કરવાની પદ્ધતિના પ્રેઝનટેશનમાં દર્શાવ્યા અનુસાર સંબંધિત તમામ વિદ્યાર્થીઓની ઓનલાઇન એપ્લીકેશન કરવાની રહેશે.
- આ વિદ્યાર્થીઓનો સંપર્ક કરવા માટે તેઓના ગત વર્ષની શાળાનું નામ,સરનામું,ડાયસનંબર, મોબાઇલ નંબર, વ્યક્તિગત સરનામું વિગેરે વિગતો સાથેની વર્ષવાર યાદી આપવામાં આવેલ છે.
- 3. ઓનલાઇન એપ્લીકેશનની પ્રકીયા બાદ વિદ્યાર્થીની ચાલુ શૈક્ષણિક વર્ષની શાળાનો સંપર્ક કરી એપ્લીકેશન વેરીફીકેશન કરવાની પદ્ધતિના પ્રેઝનટેશનમાં દર્શાવ્યા અનુસાર શાળાના આચાર્ચની હાજરીમાં સંબંધિત તમામ વિદ્યાર્થીઓની એપ્લીકેશન વેરીફીકેશનની પ્રક્રીયા કરવાની રહેશે.
- 4. શાળાઓ NSP (National Scholarship Portal) પર આપવામાં આવેલ અન્ય યોજનાના લાભાર્થીઓની વિગતોના વેરીફીકેશન માટે જે યુઝર આઇડી-પાસવર્ડનો ઉપયોગ કરે તે જ યુઝર આઇડી-પાસવર્ડથી NMMS ના લાભાર્થીઓની વેરીફીકેશન પ્રક્રીયા કરી શકાશે.
- 5. ચાલુ શૈક્ષણિક વર્ષમાં સ્ક્રોલરશીપ માટે અપાત્ર ઠરતા હોય તેવા વિદ્યાર્થીઓની NSP (National Scholarship Portal)પર દરખાસ્ત કરવાની રહેશે નહિ.

- મ્કોલરશીપ માટે અપાત્ર ઠરતા વિદ્યાર્થીઓ માટેની કારણોની વિગત:
  - 1. ચાલુ શૈક્ષણિક વર્ષમાં અભ્યાસ છોડી દીધો હોય.

8.

- ચાલુ શૈક્ષણિક વર્ષમાં ડિપ્લોમા કે અન્ય કોઇ ટેકનિકલ અભ્યાસક્રમમાં પ્રવેશ મેળવેલ હોય.
- 3. જે વિદ્યાર્થીઓએ ચાલુ શૈક્ષણિક વર્ષમાં ખાનગી શાળાઓ (પ્રાઇવેટ શાળા/સેલ્ફ ફાઇનન્સ શાળા), કેન્દ્રીય વિદ્યાલય, જવાફર નવોદય વિદ્યાલય તથા જે શાળાઓમાં રહેવા, જમવા અને અભ્યાસની સગવડ પૂરી પાડવામાં આવતી હોય તેવી રાજ્ય સરકારની સંસ્થાઓ દ્વારા ચાલતી નિવાસી શાળામાં પ્રવેશ મેળવેલ હોય.
- 4. ચાલુ શૈક્ષણિક વર્ષમાં ધોરણ-૯ માં પ્રવેશ મેળવેલ હોય પરંતુ ધોરણ-૮માં પ્રથમ પ્રયત્ને ઓછામાં ઓછા પપ% ગુણ (જનરલ-ઓ.બી.સી. કેટેગરી) અથવા ૫૦% (એસ.સી.-એસ.ટી. કેટેગરી) ગુણ મેળવેલ ન હોય. (વર્ષ-૨૦૧૬ માં NMMS પરીક્ષા પાસ કરનાર વિદ્યાર્થીઓ માટે)
- 5. ચાલુ શૈક્ષણિક વર્ષમાં ધોરણ-૧૦ માં પ્રવેશ મેળવેલ હોય પરંતુ ધોરણ-૯માં પ્રથમ પ્રયત્ને ઓછામાં ઓછા ૫૫% ગુણ (જનરલ-ઓ.બી.સી. કેટેગરી) અથવા ૫૦% (એસ.સી.-એસ.ટી. કેટેગરી) ગુણ મેળવેલ ન હોય. (વર્ષ-૨૦૧૫ માં NMMS પરીક્ષા પાસ કરનાર વિદ્યાર્થીઓ માટે)
- 6. ચાલુ શૈક્ષણિક વર્ષમાં ધોરણ-૧૧ માં પ્રવેશ મેળવેલ હોય પરંતુ ધોરણ-૧૦માં પ્રથમ પ્રયત્ને ઓછામાં ઓછા ૬૦% ગુણ (જનરલ-ઓ.બી.સી. કેટેગરી) અથવા ૫૫% (એસ.સી.-એસ.ટી. કેટેગરી) ગુણ મેળવેલ ન હોય. (વર્ષ-૨૦૧૪ માં NMMS પરીક્ષા પાસ કરનાર વિદ્યાર્થીઓ માટે)
- ચાલુ શૈક્ષણિક વર્ષમાં ધોરણ-૧૨ માં પ્રવેશ મેળવેલ હોય પરંતુ ધોરણ-૧૧માં પ્રથમ પ્રયત્ને ઓછામાં ઓછા ૫૫% ગુણ (જનરલ-ઓ.બી.સી. કેટેગરી) અથવા ૫૦% (એસ.સી.-એસ.ટી. કેટેગરી) ગુણ મેળવેલ ન હોય. (વર્ષ-૨૦૧૩ માં NMMS પરીક્ષા પાસ કરનાર વિદ્યાર્થીઓ માટે)
- ઉપરોક્ત ૧ થી ૭ પૈકી કોઇપણ કારણ ધરાવતા વિદ્યાર્થીઓને ચાલુ વર્ષે સ્કોલરશીપ મળવાપાત્ર રહેતી નથી. આથી આવા વિદ્યાર્થીઓની NSP (National Scholarship Portal) ઓનલાઇન એપ્લીકેશન કરવાની રહેતી નથી.
- પરંતુ ઉક્ત કારણોથી સ્કોલરશીપ માટે અપાત્ર ઠરતા વિદ્યાર્થીઓની નીચે મુજબના પત્રક અનુસાર ચાદી તૈયાર કરી રાજ્ય પરીક્ષા બોર્ડને અલગથી જમા કરાવવાની રહેશે.

|      |              |          |                  | <u>, , , , , , , , , , , , , , , , , , , </u> |
|------|--------------|----------|------------------|-----------------------------------------------|
| ક્રમ | પરીક્ષા વર્ષ | રોલ નંબર | વિદ્યાર્થીનુ નામ | સ્ક્રોલરશીપ માટે અપાત્ર ઠરવાનું               |
| R.   |              |          |                  | કારણ (૧ થી ૭ પૈકી)                            |

સ્લેલરશીપ માટે અપાત્ર ઠરતા વિદ્યાર્થીઓની ચાદી

 નોડલ ઓફિસરશ્રીએ NSP (National Scholarship Portal) પર કેટલા વિદ્યાર્થીઓની વિગતો ભરવામાં આવી તેની નીચે મુજબ વર્ષવાર આંકડાકીય માહિતી ડે ટુ ડે બોર્ડને મોકલી આપવાની રહેશે.

|      | જિલ્લાનું નામ | તાલુકાનું નામ |                         | 0    |      |                      | સ્કોલરશીપ માટે અપાત્ર |      |                 | ઓનલાઇન એપ્લીકેશનની |      |                |      | ઓનલાઇન એપ્લીકેશનની |      |      |      |      |
|------|---------------|---------------|-------------------------|------|------|----------------------|-----------------------|------|-----------------|--------------------|------|----------------|------|--------------------|------|------|------|------|
| ક્રમ |               |               | કુલ વિદ્યાર્થાઓની સખ્યા |      |      | વિદ્યાર્થીઓની સંખ્યા |                       |      | પ્રક્રિયા પૂર્ણ |                    |      | પ્રક્રિયા બાકી |      |                    |      |      |      |      |
|      |               |               | 2013                    | २०१४ | ર૦૧૫ | 2095                 | 2013                  | 2018 | ર૦૧૫            | २०१५               | 2093 | 2018           | ર૦૧૫ | 2095               | 2093 | 2098 | ર૦૧૫ | २०१५ |
|      |               |               |                         |      |      | _                    |                       |      |                 |                    |      |                |      |                    |      |      |      |      |

ઉપરોક્ત વિગતોને ધ્યાને લઇ, નિયત સમયમર્યાદામાં આ કામગીરી પૂર્ણ કરવા આપને અંગત અનુરોધ

રાજ્ય પરીક્ષા બોર્ડ ગાંધીનગર

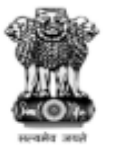

#### National Scholarship Portal

Department of Electronics & Information Technology Ministry of Communications & IT,Govt. of India

### **National Scholarship Portal**

26<sup>th</sup> July, 2017 NIC

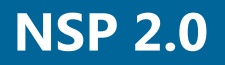

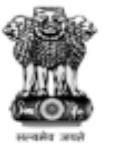

#### National Scholarship Portal

Department of Electronics & Information Technology Ministry of Communications & IT,Govt. of India

# **Student Registration**

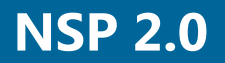

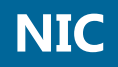

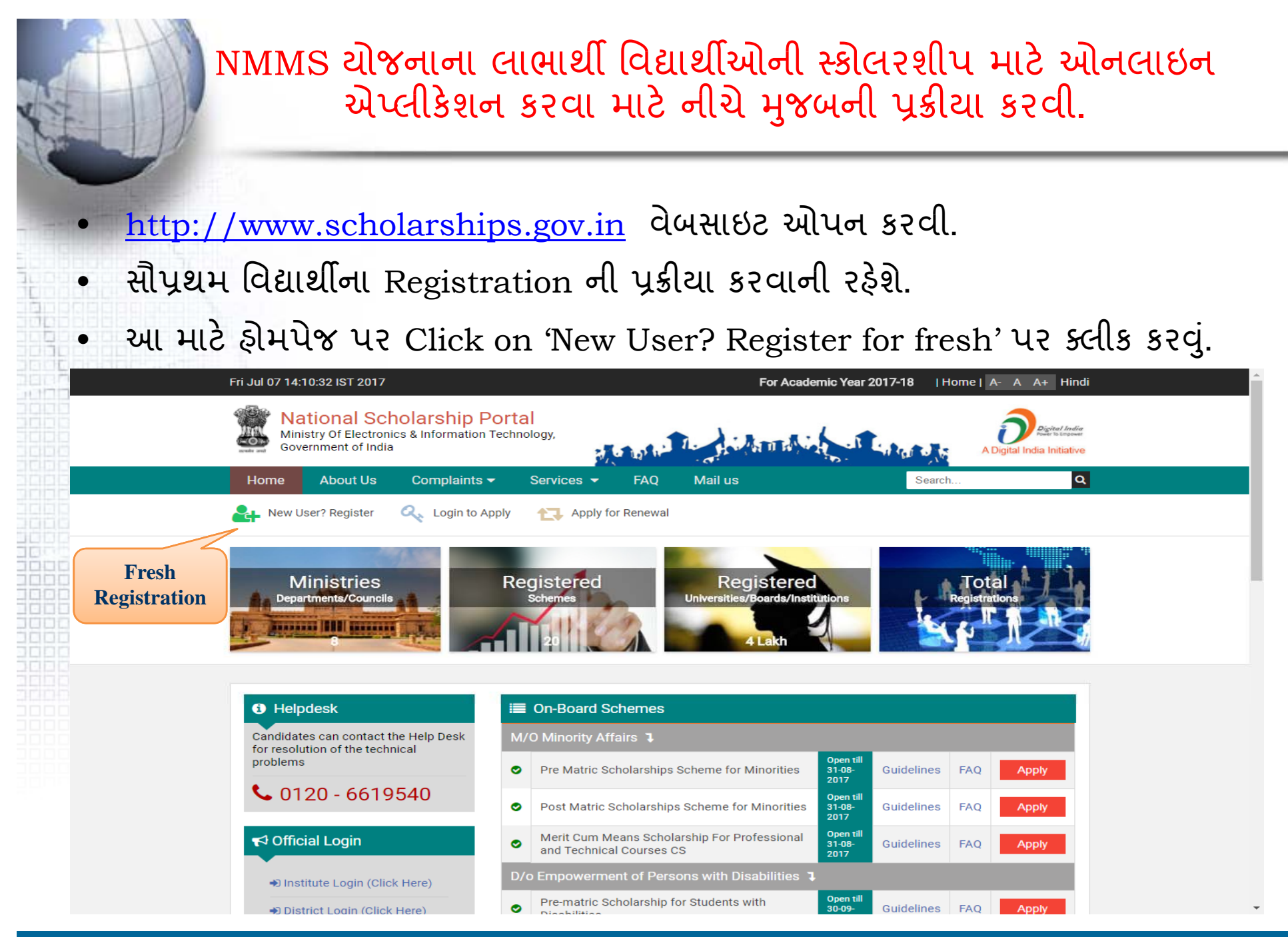

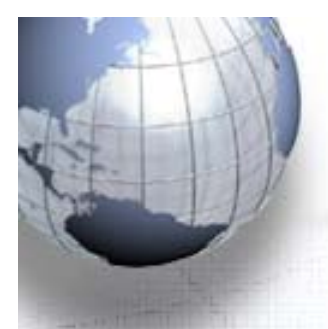

 Click on 'New User? Register for fresh' પર ક્લીક કરવાથી આ મુજબનું પેજ ખુલશે જેમાં નીચે "Continue" પર કલીક

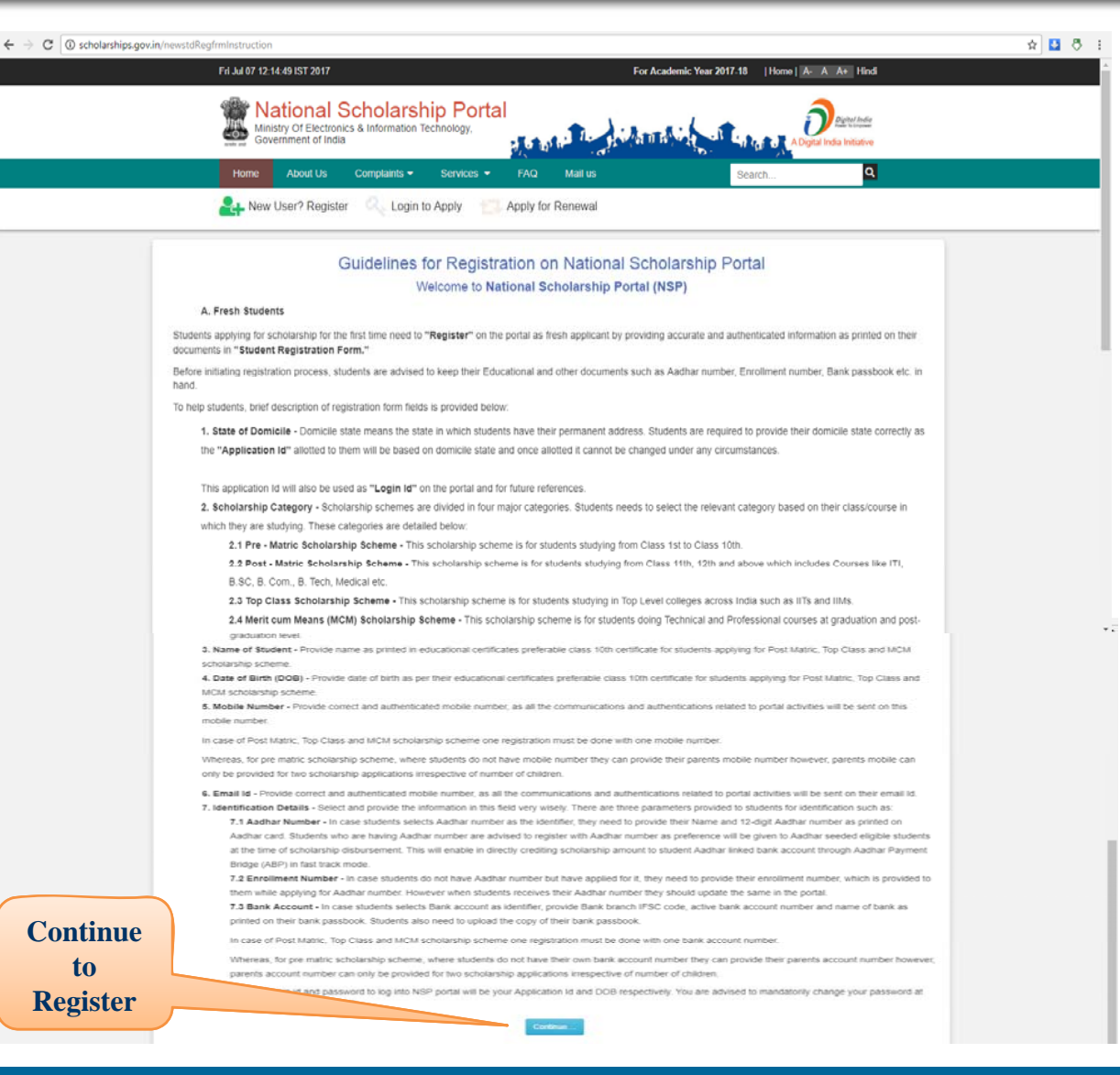

કરવું.

#### ત્યારબાદ વિદ્યાર્થીની માફિતી preliminary data માટેનું રજીસ્ટ્રેશન ફોર્મ ખુલશે.

| Pre Matric         ▼           Date of Birth (DD/MM/YYYY)*         01/01/1983           Mobile Number *         9971845400                       |
|----------------------------------------------------------------------------------------------------|
| Date of Birth (DD/MM/YYYY) * 01/01/1983 Mobile Number * 9971845400                                                                               |
| 01/01/1983<br>Mobile Number *<br>9971845400                                                                                                    |
| Mobile Number *<br>9971845400                                                                                                    |
| 9971845400                                                                                                    |
|                                                                                                    |
| Identification Detail *                                                                                                    |
| Bank A/C Number                                                                                                    |
| Bank A/C Number *                                                                                                    |
| 13256489555                                                                                                    |
| Bank Address ICICI BANK LANDMARK                                                                                                    |
| ALKAPURI,<br>VADODARA.â"¬Ãį390007â"¬Ãį<br>Maxsize 200 KB) *                                                                                      |
|                                                                                                    |
| Postal Account Passbook with photo, In the                                                                                                    |
| <pre>//Postal Account Passbook with photo, In the<br/>ount with his/her parents/guardian)<br/>Date/Time (dd/mm/yyyy hh:mm:ss)</pre>              |
| <pre>/Postal Account Passbook with photo, In the punt with his/her parents/guardian) Date/Time (dd/mm/yyyy hh:mm:ss)</pre>                       |
| <pre>x/Postal Account Passbook with photo, In the punt with his/her parents/guardian) Date/Time (dd/mm/yyyy hh:mm:ss)    ;;;;;;;;;;_;_;_;_</pre> |
| A/Postal Account Passbook with photo, In the<br>bunt with his/her parents/guardian)<br>Date/Time (dd/mm/yyyy hh:mm:ss)                           |
| A/Postal Account Passbook with photo, In the<br>bunt with his/her parents/guardian)<br>Date/Time (dd/mm/yyyy hh:mm:ss)                           |
|                                                                                                    |

NIC

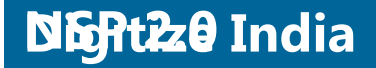

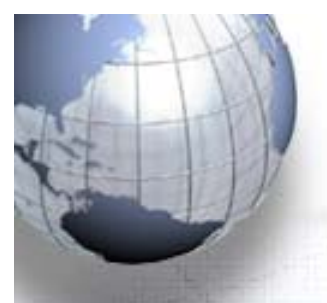

#### રજીસ્ટ્રેશન ફોર્મ ભરવાની માફિતી

- આ ફોર્મમાં State of Domicile,Scholarship Category,Name of Student (શાળાના રેકર્ડમાં ચાલતા નામ મુજબ),Date of Birth (શાળાના રેકર્ડમાં મુજબ ), Gender, Mobile Number ની વિગતો ભરવાની રફેશે.
  - ચાલુ શૈક્ષણિક વર્ષમાં ધોરણ-૯ માં અભ્યાસ કરતા વિદ્યાર્થીઓ (વર્ષ નવેમ્બર-૨૦૧૬ માં NMMS પરીક્ષા પાસ કરનાર વિદ્યાર્થીઓ) અને ચાલુ શૈક્ષણિક વર્ષમાં ધોરણ-૧૦ માં અભ્યાસ કરતા વિદ્યાર્થીઓ (વર્ષ નવેમ્બર-૨૦૧૫ માં NMMS પરીક્ષા પાસ કરનાર વિદ્યાર્થીઓ) માટે Scholarship Category માં <u>Pre-Matric scholarship</u> પસંદ કરવું.
- ચાલુ શૈક્ષણિક વર્ષમાં ધોરણ-૧૧ માં અભ્યાસ કરતા વિદ્યાર્થીઓ (વર્ષ નવેમ્બર-૨૦૧૪ માં NMMS પરીક્ષા પાસ કરનાર વિદ્યાર્થીઓ) અને ચાલુ શૈક્ષણિક વર્ષમાં ધોરણ-૧૨ માં અભ્યાસ કરતા વિદ્યાર્થીઓ (વર્ષ નવેમ્બર-૨૦૧૩ માં NMMS પરીક્ષા પાસ કરનાર વિદ્યાર્થીઓ) માટે Scholarship Category માં <u>Post-Matric scholarship</u> પસંદ કરવું.

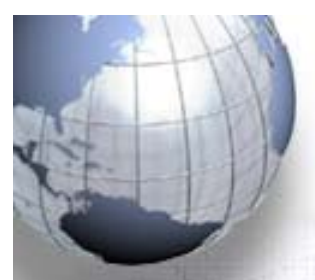

- Identification Details તરીકે Aadhaar Number અથવા Bank Account Number પૈકી કોઇ એક વિકલ્પ પસંદ કરવાનો રહેશે.
- Identification Details તરીકે Aadhaar Number પસંદ કરનારને નીચે મુજબની વિગતો ભરવાની રઠેશે.
  - Aadhaar Number
  - Name as in Aadhaar
- Identification Details તરીકે Bank Account Number કરનારને નીચે મુજબની વિગતો ભરવાની રફેશે.
  - Bank Passbook copy
  - Aadhaar Enrollment Id
  - EID Scan Copy
- ત્યારબાદ Bank IFSC Code,Bank A/C Number ની વિગતો ભરવાની રફેશે.
- ત્યારબાદ ફોર્મમાં દેખાતો ક આંકડાનો Captcha Code નાંખી Register પર ક્લીક કરવું.

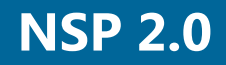

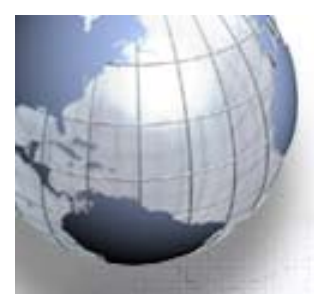

- Register પર ક્લીક કરવાથી Student Registration/ Application ID જનરેટ થશે તથા આપેલ મોબાઇલ નંબર પર PASSWORD મોકલવામાં આવશે.
- આગળની તમામ પ્રક્રીયા માટે Student Registration/ Application ID તથા PASSWORD ની આવશ્યકતા હોઇ, આ Application ID તથા PASSWORD કાળજીપૂર્વક નોંધી લેવાના રહેશે.

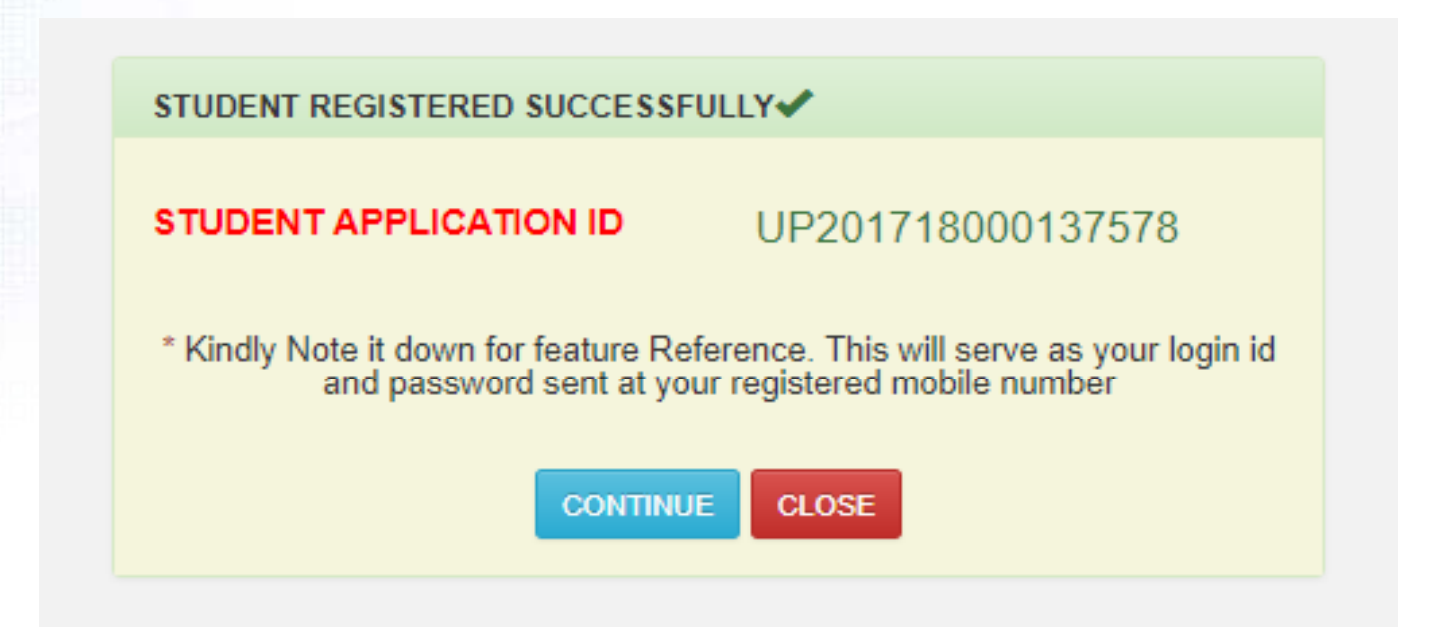

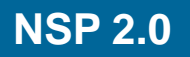

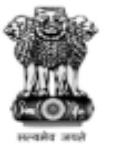

#### National Scholarship Portal

Department of Electronics & Information Technology Ministry of Communications & IT,Govt. of India

## **Application Submission**

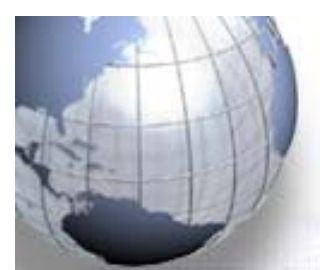

- વિદ્યાર્થીની પ્રાથમિક માફિતી ભર્યા બાદ સ્કોલરશીપ માટેની ઓનલાઇન અપ્લીકેશન સબમીટ કરવા નીચે મુજબની પ્રક્રીયા કરવાની રફેશે.
- ફોમપેજ પર "Login to Apply" પર ક્લીક કરવું.

| Fri Jul 07 14:10:32 IST 2017                                   | For Academic Year 2017-18   Home   A- A A+ Hindi                                                             |
|----------------------------------------------------------------|----------------------------------------------------------------------------------------------------|
| Ministry of Electronics & Information T<br>Government of India | echnology, Login to<br>Apply                                                                                 |
| Home About Us Complaints <del>-</del>                          | rivices → FAQ Mail us Search Q                                                                               |
| 🎥 New User? Register 🛛 🔍 Login to Ap                           | Dly 🔁 Apply for Renewal                                                                                      |
| Ministries<br>Departments/Councils                             | Registered<br>Schemes<br>20<br>4 Lakh                                                                        |
| Helpdesk                                                       | I≣ On-Board Schemes                                                                                          |
| Candidates can contact the Help Desk                           | M/O Minority Affairs 🤋                                                                                       |
| problems                                                       | Pre Matric Scholarships Scheme for Minorities     Open till     31-08- 2017     Guidelines     FAQ     Apply |
| <b>C</b> 0120 - 6619540                                        | Post Matric Scholarships Scheme for Minorities     Open till     31-08-     Guidelines     FAQ     Apply     |
| <b>t</b> ⊲ Official Login                                      | Merit Cum Means Scholarship For Professional and Technical Courses CS     Guidelines TAQ     Apply           |
| <ul> <li>Institute Login (Click Here)</li> </ul>               | D/o Empowerment of Persons with Disabilities 1                                                               |
| District Login (Click Here)                                    | Pre-matric Scholarship for Students with Open till 30-09- Guidelines FAQ Apply                               |

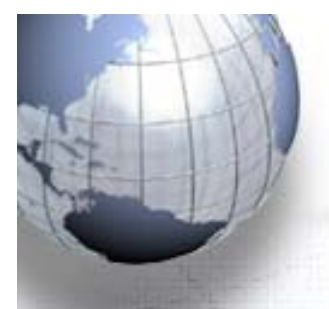

"Login to Apply" પર ક્લીક નીચે મુજબનું ડાચલોગ બોક્સ ખુલશે. જેમાં "Student Registration ID and Password" નાખી લોગીન પર ક્લીક કરવું.

| UP  | 20171800013   | 37578             |                   |        |   |
|-----|---------------|-------------------|-------------------|--------|---|
| ,   |               |                   |                   |        |   |
| 220 | 6482          |                   | 2 <sub>2</sub> 64 | 82     | ø |
|     | Can't Se      | e? Click on       | Refresh Butt      | on.    |   |
| -1  | Login         | New U             | ser ? Register    | r Here |   |
| © F | orgot Applica | ation Id?<br>ord? |                   |        |   |

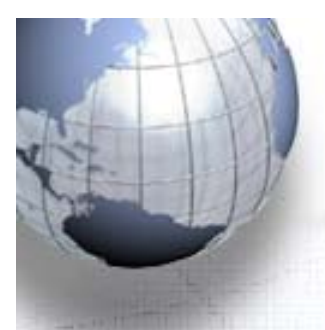

- ત્યારબાદ રજીસ્ટર મોબાઇલ નંબર પર OTP મોકલવામાં આવશે જે બાજુમાં આપેલ બોક્સમાં નાખવાનો રફેશે.
- અફિં મોબાઇલ નંબર બદલવા માટેનો પણ વિકલ્પ આપવામાં આવશે.

| One time Pass      | word(OTP)      |                      |
|--------------------|----------------|----------------------|
| OTP has been se    | ent on your Re | gistered Mobile No.  |
| Please Enter 5 Dig | jit OTP *      |                      |
| 13602              |                |                      |
|                    |                |                      |
| Confirm OTP        | Resend OTP     | Change Mobile Number |
|                    |                |                      |
|                    |                |                      |

| Mobile | Number     | 9971845400 |  |
|--------|------------|------------|--|
|        | -          |            |  |
| 1      | Update & S | end OTP    |  |

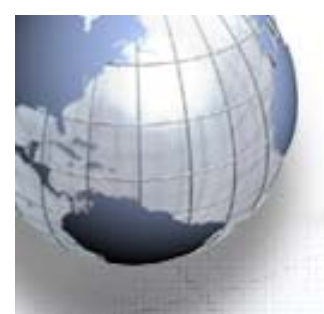

- Confirm OTP પર કલીક કરવાથી પાસવર્ડ બદલવા માટેનું બોક્સ ખુલશે.
  - અહિં નવો પાસવર્ડ નાખવાનો રઠેશે.
  - નવો પાસવર્ડ ઓછામાં ઓછા ૮ કેરેક્ટરનો હોવો જોઇશે.
  - ૮ પૈકી ૧ આલ્ફાબેટ, ૧ આંકડો તથા ૧ સ્પેશીયલ કેરેક્ટર હોવો જોઇએ.
- નવો પાસવર્ડ નાખ્યા બાદ સબમિટ પર ક્લીક કરવું.

| New Password :: *                                                        |                                                                  |  |
|--------------------------------------------------------------------------|------------------------------------------------------------------|--|
| Confirm new Passwo                                                       | rd :: *                                                          |  |
| (1) Should be min 8 c<br>(2) At least one alpha<br>(3) At least one nume | haracter long.<br>bet [ a - z , A - Z ] .<br>ric value [ 0 - 9 ] |  |
| (3) At least one nume                                                    | ric value [ 0 - 9 ].                                             |  |
| (5) At least one nume                                                    | al characters [@# *]                                             |  |

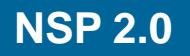

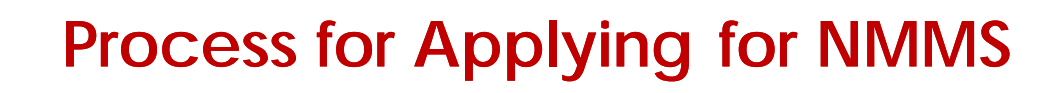

આ પ્રક્રીયા પૂર્ણ કર્યા બાદ વિદ્યાર્થીનું નીચે મુજબનું "Welcome Page" ખુલશે.

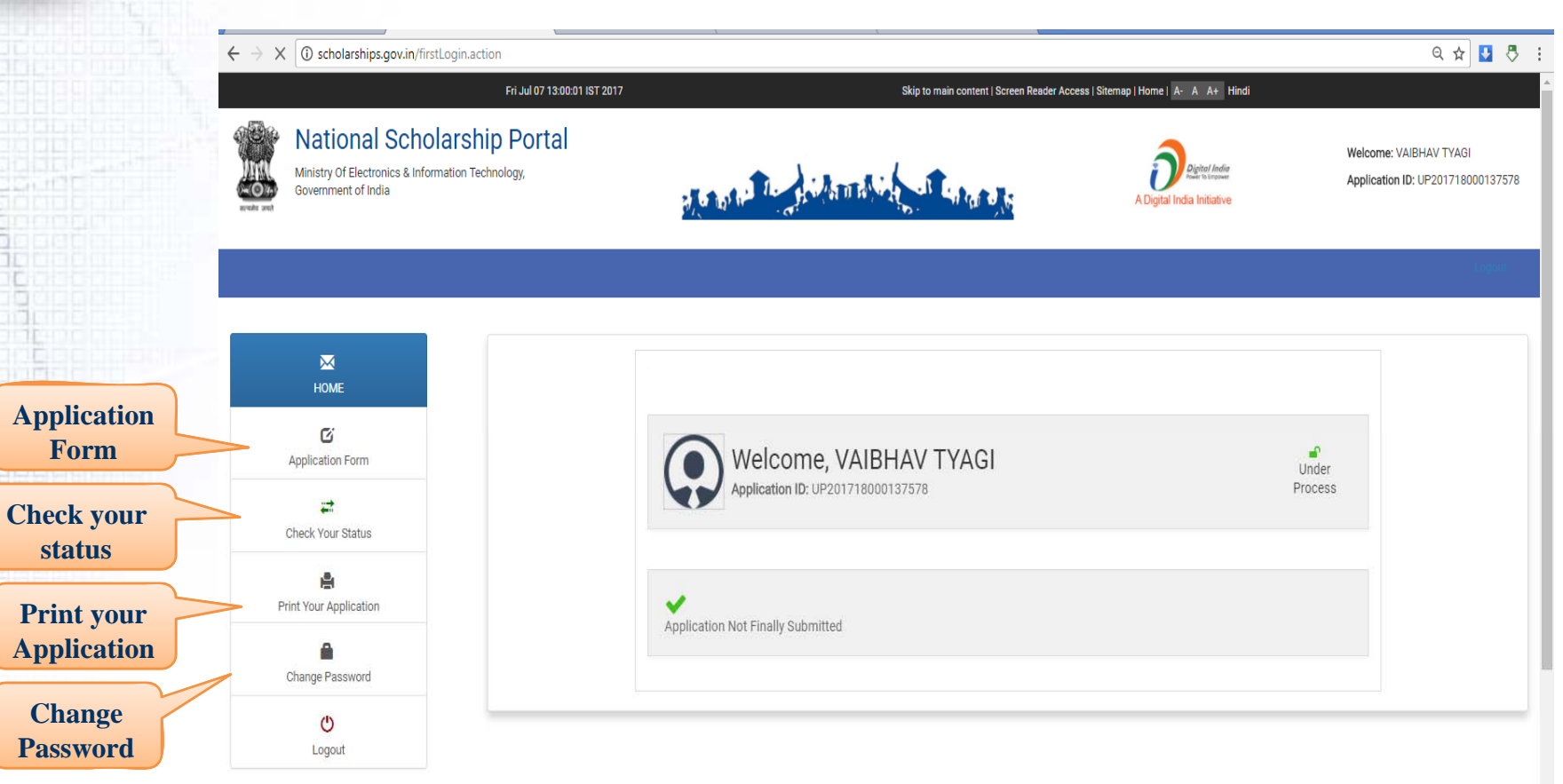

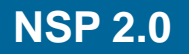

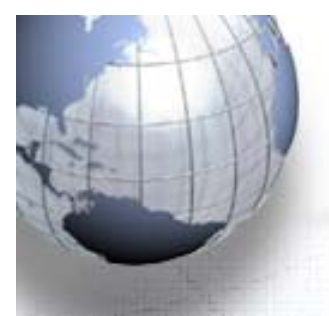

Vatio Ministry Of -0+ Governmen

આ પેજમાં ડાબી બાજુએ આપેલ વિકલ્પ પૈકી "Application Form" પર ક્લીક કરવું.

સૌપ્રથમ "Application Form" ભરવાની Registration Details રહેશે.

જેમાં વિદ્યાર્થીની Religion, Category, father Name, Mother Name, Annual Income, Day વિગતો ની Scholar/Hosteler ભરવાની રઢેશે.

| nal Scholarship Porta | al<br>Antipeter and a                                                                                                    |                                                                                                    | A Digital India Ini                                                                                                    | Welcome: MOHD<br>India<br>Intervent Application ID: AS<br>Intalive                                                                 |
|-----------------------|----------------------------------------------------------------------------------------------------|----------------------------------------------------------------------------------------------------|----------------------------------------------------------------------------------------------------|----------------------------------------------------------------------------------------------------|
|                       |                                                                                                    |                                                                                                    |                                                                                                    |                                                                                                    |
|                       | - Registration Details                                                                                                    |                                                                                                    |                                                                                                    |                                                                                                    |
|                       | State of Domicile *                                                                                                    |                                                                                                    | Scholarship Category *                                                                                                    |                                                                                                    |
|                       | ASSAM                                                                                                    | ٣                                                                                                    | Pre Matric                                                                                                    | ٣                                                                                                    |
|                       | Name of Student *                                                                                                    | Date of Birth *                                                                                                    | Gender *                                                                                                    | Religion *                                                                                                    |
| лті                   | DEMO                                                                                                    | 15/03/1988                                                                                                    | Male v                                                                                                    | Hindu •                                                                                                    |
|                       | Community/Category *                                                                                                    | Father Name *                                                                                                    | Mother Name *                                                                                                    | Annual Family Income *                                                                                                    |
| atus                  | OBC v                                                                                                    | DEMO                                                                                                    | DEMO                                                                                                    | 5000                                                                                                    |
|                       | Aadhar Number                                                                                                    | Mobile Number *                                                                                                    | Email Id                                                                                                    | Day Scholar/Hosteler *                                                                                                    |
|                       |                                                                                                    | 9580802291                                                                                                    |                                                                                                    | Day Scholar 🔹                                                                                                    |
| vord                  | Select your Institute                                                                                                    |                                                                                                    | Present Class/Course *                                                                                                    | Present Class Start Date *                                                                                                    |
|                       | ABDUL LATIF MEMORIAL HATILOMA                                                                                                    | HIGH SCHOOL Y                                                                                                    | 14                                                                                                    | 10/07/2017                                                                                                    |
|                       |                                                                                                    |                                                                                                    |                                                                                                    |                                                                                                    |
|                       | Mode of Study *                                                                                                    | Last Examination Passed *                                                                                                    | Previous Passing Year *                                                                                                    | Previous Class(%) *                                                                                                    |
|                       | Mode of Study * Regular/Full Time                                                                                                    | Last Examination Passed *                                                                                                    | Previous Passing Year *                                                                                                    | 80.0                                                                                                    |
|                       | Mode of Study * Regular/Full Time Competitive Exam Qualified                                                                                                    | Last Examination Passed *                                                                                                    | Previous Passing Year * 2016 Competitive Exam Roll No                                                                                                 | Previous Class(%) * 80.0 Competitive Exam Year                                                                                     |
|                       | Mode of Study *           Regular/Full Time           Competitive Exam Qualified           NMMS                                                                                                    | Last Examination Passed * VIII * Exam Conducted By BiHAR *                                                                   | Previous Passing Year * 2016 Competitive Exam Roll No 454545                                                                                          | Previous Class(%) * 80.0 Competitive Exam Year 2017                                                                                |
|                       | Mode of Study *       Regular/Full Time       Competitive Exam Qualified       NMMS       Admission Fee *                                                                                          | Last Examination Passed * VIII   Exam Conducted By BIHAR  Tuition Fee (Curren                                                | Previous Passing Year * 2016 Competitive Exam Roll No 454545 nt Year Fee Paid) * Misc. Fee Advanced                                                   | Previous Class(%) * 80.0 Competitive Exam Year 2017 c (Amount other than the Unstitute Tean 3                                      |
|                       | Mode of Study *       Regular/Full Time       Competitive Exam Qualified       NMMS       Admission Fee *       0                                                                                  | Last Examination Passed * VIII • Exam Conducted By BIHAR • Tuition Fee (Curren 0                                             | Previous Passing Year *          2016         Competitive Exam Roll No         454545         At Year Fee Paid) *         Misc. Fee         Admission | Previous Class(%) * 80.0 Competitive Exam Year 2017 c (Amount other than nn/Tuition Fee) *                                         |
|                       | Mode of Study *       Regular/Full Time       Competitive Exam Qualified       NMMS       Admission Fee *       0                                                                                  | Last Examination Passed * VIII • Exam Conducted By BIHAR • Uiltion Fee (Curren 0                                             | Previous Passing Year *          2016         Competitive Exam Roll No         454545         st Year Fee Poid) *         Admission         0         | Previous Class(%) * 80.0 Competitive Exam Year 2017 c (Amount other than n/Tuttion Fee) *                                          |
|                       | Mode of Study *          Regular/Full Time         Competitive Exam Qualified         NMMS         Admission Fee *         0                                                                       | Last Examination Passed * VIII • Exam Conducted By BIHAR • Tuition Fee (Curren 0                                             | Previous Passing Year * 2016 Competitive Exam Roll No 454545 t Year Fee Poid) * Admissio 0                                                            | Previous Class(%) * 80.0 Competitive Exam Year 2017 c (Amount other than n/Tuttion Fee) *                                          |
|                       | Mode of Study *          Regular/Full Time         Competitive Exam Qualified         NMMS         Admission Fee *         0                                                                       | Last Examination Passed * VIII • Exam Conducted By BIHAR • Tuition Fee (Curren 0                                             | Previous Passing Year * 2016 Competitive Exam Roll No 454545 nt Year Fee Paid) * Admissic 0                                                           | Previous Class(%) * 80.0 Competitive Exam Year 2017 : (Amount other than n/Tuition Fee) *                                          |
|                       | Mode of Study * Regular/Full Time Competitive Exam Qualified NMMS Admission Fee * 0 Basic Details Is Orphan * Gaurdian                                                                             | Last Examination Passed * VIII • Exam Conducted By BIHAR • Tuition Fee (Curren 0 Name * Is Disabled *                        | Previous Passing Year * 2016 Competitive Exam Roll No 454545 Admissic 0 Type of Disability *                                                          | Previous Class(%) * 80.0 Competitive Exam Year 2017 (Amount other than m/Tuition Fee) * 96 of Disability *                         |
|                       | Mode of Study *          Regular/Full Time         Competitive Exam Qualified         NMMS         Admission Fee *         0         Basic Details         Is Orphan *         Gaurdian         No | Last Examination Passed * VIII   Exam Conducted By BIHAR  Tuition Fee (Curren 0  Name * Is Disabled * No                     | Previous Passing Year * 2016 Competitive Exam Roll No 454545 Admissio 0 Type of Disability * Choose your option                                       | Previous Class(%) * 80.0 Competitive Exam Year 2017 (Amount other than n/Tuition Fee) * % of Disability * 0                        |
|                       | Mode of Study *  Regular/Full Time  Competitive Exam Qualified  NMMS  Admission Fee *  0  Basic Details  Is Orphan *  Gaurdian No  Marital Status *                                                | Last Examination Passed * VIII * Exam Conducted By BIHAR * Uition Fee (Curren 0 Name * Is Disabled * No Parents Profession * | Previous Passing Year * 2016 Competitive Exam Roll No 454545 Admissio 0 Type of Disability * Type of Disability * IFSC Code *                         | Previous Class(%) * 80.0 Competitive Exam Year 2017 (Amount other than n/Tuition Fee) * 96 of Disability * 0 Bank Account Number * |

#### ત્યારબાદ Academic Details ભરવાની રહેશે.

- Select institute પર ક્લીક કરી વિદ્યાર્થીની ચાલુ શૈક્ષણિક વર્ષની માફિતી ભરવાની રફેશે.
- 🛀 શાળા પસંદ કરતી વખતે નામના જિલ્લો પસંદ કરી નામના આધારે શાળા સર્ચ કરી શકાશે.
- 🖣 \_\_\_\_\_શાળા પસંદગી વખતે શાળાનો ડાયસનંબર ખાસ ચકાસી લેવો જેથી શાળા પસંદગીમાં કોઇપણ પ્રકારની ભૂલ થાય નફિ.
- ત્યારબાદ Present Class course વિદ્યાર્થીનું ફાલનું અભ્યાસનું ધોરણ પસંદ કરવું.
- Class Start Date માં ચાલુ વર્ષે શાળા શરૂ થયાની તારીખ નાખવી.
- Mode of Study માં અભ્યાસનો પ્રકાર પસંદ કરવો.
- Previous Class course ગત વર્ષે જે ધોરણમાં અભ્યાસ કર્યો ફોય તે ધોરણ પસંદ કરવું.
- Previous Passing year માં 2017 ભરવું.
- Previous Class % માં ગત વર્ષના અભ્યાસના ધોરણમાં મેળવેલ ટકા ભરવા.
- Competitive Exam Qualified માં NMMS સિલેક્ટ કરવાનું રફેશે.
- Exam Conducted By માં Gujarat સિલેક્ટ કરવાનું રફેશે.
- Competitive Exam Roll No. બોર્ડ દ્વારા આપવામાં આવેલ યાદી દર્શાવેલ Roll No નાખવાનો રફેશે.
- Competitive Exam Year બોર્ડ લ્રારા આપવામાં આવેલ યાદી દર્શાવેલ Exam Year નાખવાનો રફેશે.
- ત્યારબાદ Admission Fee, Tuition Fee તથા Misc. Fee ની વિગતો ભરવાની રફેશે.
- ત્યારબાદ Basic Details ભરવાની રફેશે.

Note: "\*" ચિન્ફવાળી તમામ વિગતો ભરવી ફરજીયાત છે.

ઉપરોક્ત વિગતો ભર્યા બાદ "Save & continue" પર ક્લીક કરવું.

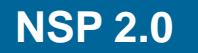

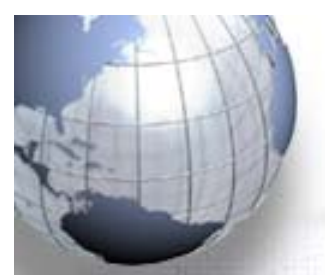

- "Save & Continue" ક્લીક કરવાથી બાજુમાં આપ્યા મુજબનું પેજ ખુલશે.
- જેમાં સૌપ્રથમ વિદ્યાર્થીની Contact Details ભરવાની રફેશે. જેમાં વિદ્યાર્થીના વ્યક્તિગત સરનામાની વિગત ભરવાની રફેશે.
- ત્યારવાદ Scheme Details માં "NATIONAL MEANS CUM MERIT SCHOLARSHIP" સિલેક્ટ કરવાનું રફેશે.
- આ સ્કીમની વાર્ષિક શિષ્યવૃત્તિની ૨કમ રૂ! ૬૦૦૦/- છે આથી કોઇપણ પ્રકારના Documents Upload કરવા રફેતા નથી.
- ત્યારબાદ FINAL SUBMIT પર ક્લીક કરવું.
- જો અપ્લીકેશનમાં કોઇ વિગત ભરવાની બાકી ફોય તો "SAVE AS DRAFT" પર ક્લીક કરી માફિતી Save રાખી શકાશે.

| NNR NN OCTONINENI O INGE |                               |                                 | interna <sup>γ</sup> β            | A Digital India Iritiative | Logust                   |
|--------------------------|-------------------------------|---------------------------------|-----------------------------------|----------------------------|--------------------------|
| X                        | - Contact De                  | tails                           |                                   |                            |                          |
| HOME                     | State *                       | C                               | istrict *                         | Block/Taluk                |                          |
|                          | ASSAM                         | ۲                               | CHIRANG                           | * Bengtol                  | ٣                        |
| C                        | House No./St                  | reet No.etc *                   |                                   | Pincode *                  |                          |
| Application Form         | 123, A, Block                 |                                 |                                   | 545454                     |                          |
| Check Your Status        | — Scheme De                   | tails                           |                                   |                            |                          |
| e                        | SNO                           | Select the Scheme to            | Apply                             |                            |                          |
| Print Your Application   | 1                             | ®NATIONAL MEANS CUM ME          | RIT SCHOLARSHIP                   |                            |                          |
| Change Password          | — Upload Do                   | cuments                         |                                   |                            |                          |
| Ů                        | (Scholarship /<br>Institute.) | Amount less than Rs.50000/-, No | Need to Upload any Document. Subn | nit Copy of the Documen    | ts in School / College / |
| Logout                   | SNO.                          | Documents Type                  | View Docume                       | nt                         | Action                   |
|                          |                               |                                 | SAVE AS DRAFT FINAL SUBMIT        |                            | Final<br>Submit          |
|                          |                               |                                 |                                   |                            |                          |
|                          |                               |                                 |                                   |                            |                          |

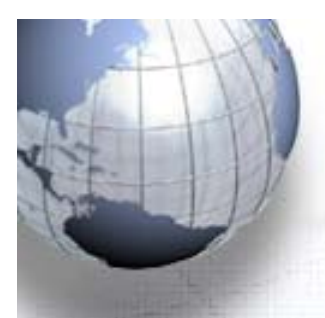

ત્યારબાદ Print પર કલીક કરી અપ્લીકેશનની પ્રિન્ટાઆઉટ મેળવી લેવાની રફેશે. આ સાથે વિદ્યાર્થીના આધારનંબરની નકલ, બેંક પાસબુકની નકલ તથા ગત વર્ષના પરીણામની નકલ

જોડવાની રઢેશે.

### **Process for Applying for NMMS**

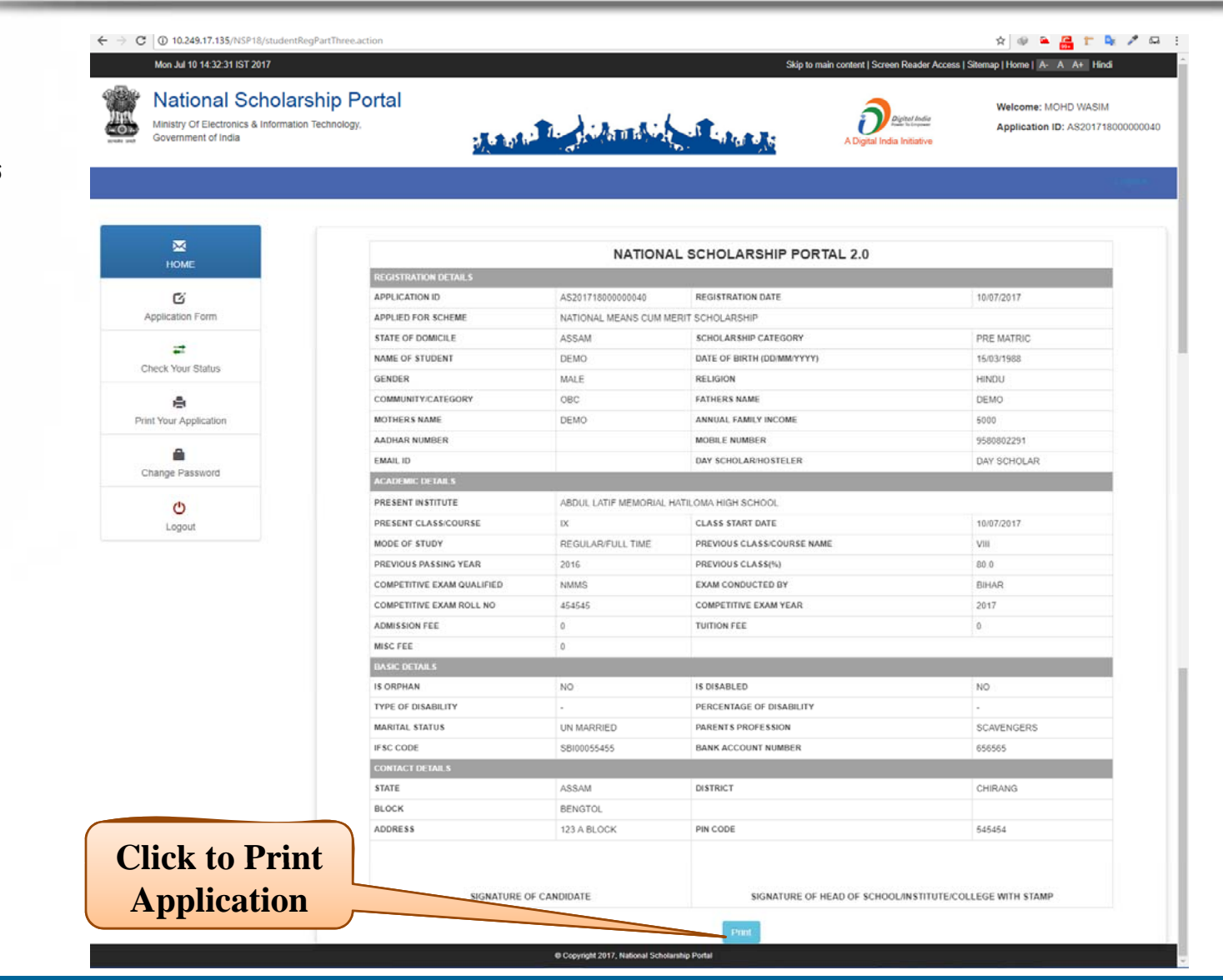

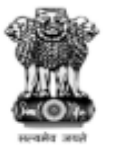

#### National Scholarship Portal

Department of Electronics & Information Technology Ministry of Communications & IT,Govt. of India

# **Institute Verification**

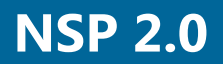

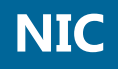

#### **Institute Verification**

• ઓનલાઇન એપ્લીકેશન સબમીટ કરવાથી વિદ્યાર્થી હાલ જે શાળામાં અભ્યાસ કરે છે તે

શાળાને અપ્લીકેશન ફોરવર્ડ થઇ જશે.

• આથી વિદ્યાર્થી હ્ઞલ જે શાળામાં અભ્યાસ કરે છે તે શાળાના લોગીન

આઇડીમાંથી એપ્લીકેશન વેરીફીકેશનની પ્રક્રીયા કરવાની રહે છે.

એપ્લીકેશન વેરીફીકેશન માટે નીચે મુજબની પ્રક્રીયા કરવાની રહેશે.

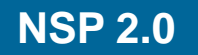

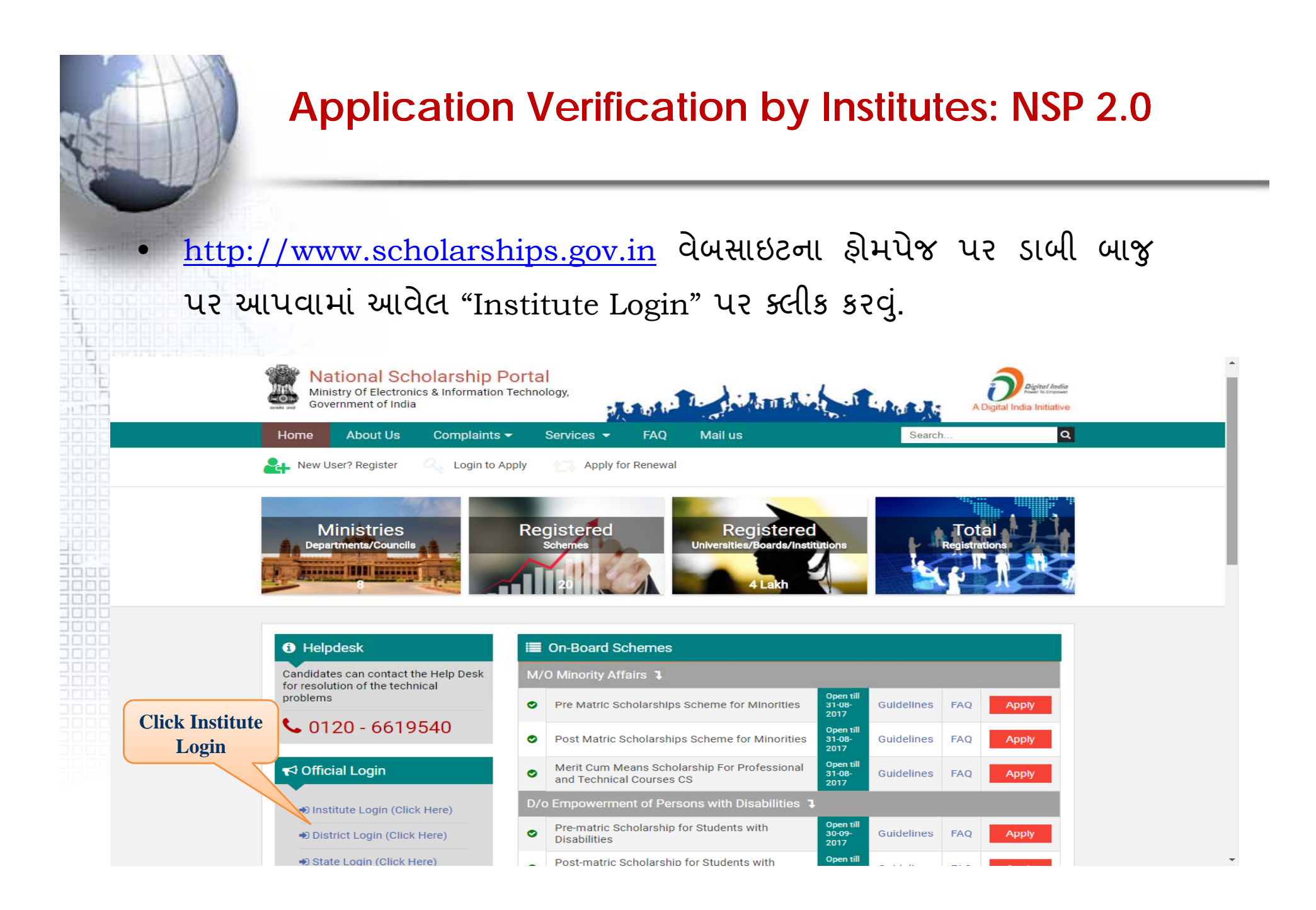

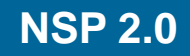

- ત્યારબાદ નીચે મુજબ લોગીન માટેનું ડાયલોગ બોક્સ ખુલશે.
- આ ડાયલોગ બોક્સમાં વર્ષ 2017-18 સિલેક્ટ કરવું.
  - ત્યારબાદ શાળાનો યુઝર આઇડી-પાસવર્ડ અને Captcha Code નાખવાનો રહેશે.
  - શાળા National Scholarship Portal પરની અન્ય શિષ્યવૃત્તિ યોજનાઓ માટે જે યુઝર આઇડી-પાસવર્ડનો ઉપયોગ કરે છે તે જ યુઝર આઇડી-પાસવર્ડનો આ યોજના માટે પણ ઉપયોગ કરવાનો રફેશે.

| <b>a,</b><br>Use<br>Pas | L <b>ogin for Institute</b><br>r Id and Password are same as last year User Id and<br>sword |
|-------------------------|---------------------------------------------------------------------------------------------|
| ്⊐<br>♣                 | 2017-18 🖌                                                                                   |
| U                       | ·····                                                                                       |
|                         | 9323 9 <sup>3</sup> 23<br>Can't See? Click on Refresh Button.<br>Login Password?            |

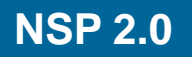

- લોગીન થયા બાદ નીચે મુજબનું પેજ ખુલશે.
- શાળાએ સૌપ્રથમ પોતાની પ્રોફાઇલ અપડેટ કરવાની રઢેશે.

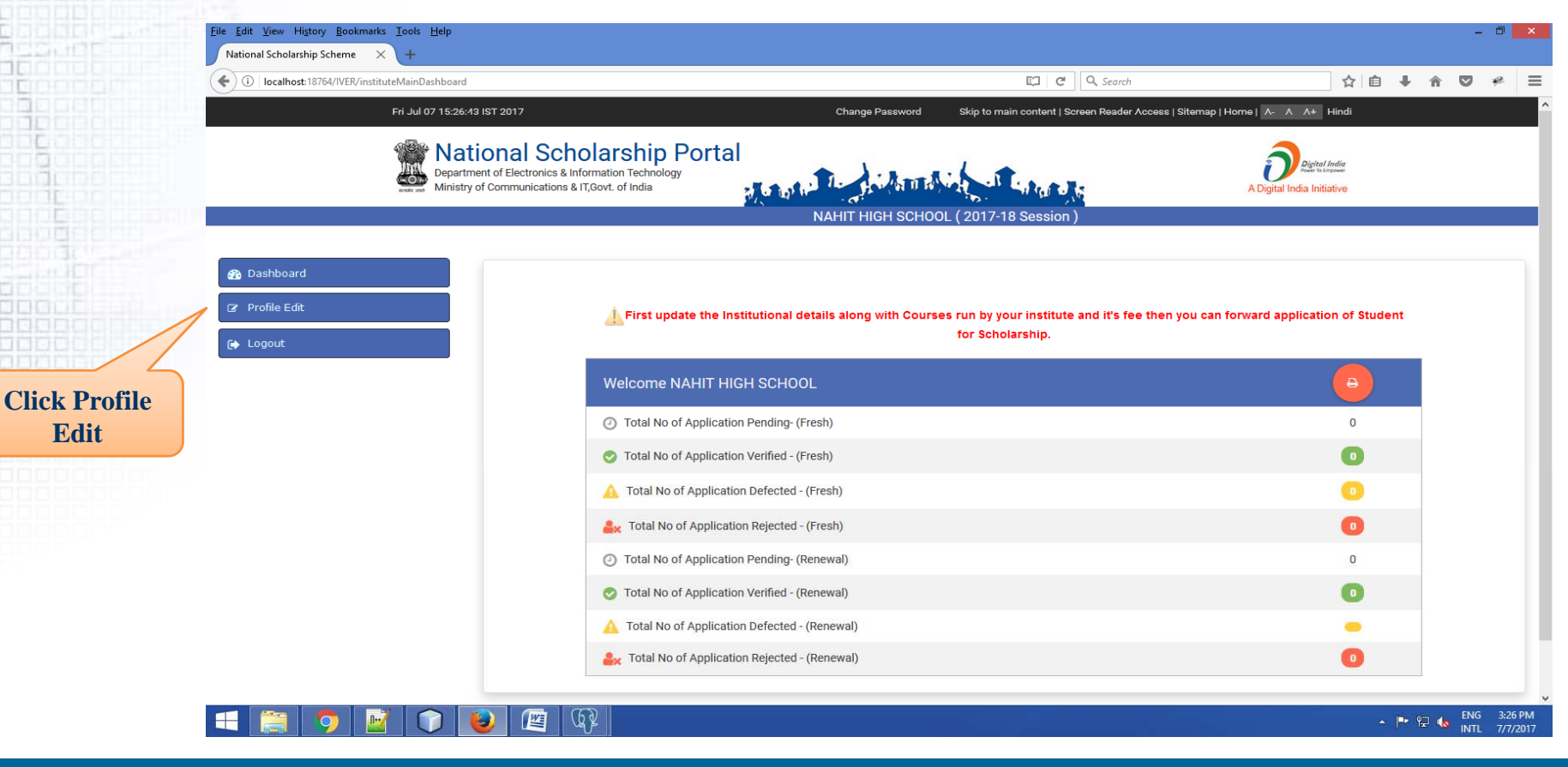

#### • નીચે મુજબના બોક્સમાં શાળાની વિગતો ભર્યા બાદ "Final Submit" પર ક્લીક કરવું.

| Iocalhost:18764/IVER/instituteRegistrationUpdate |                                                                                    |                                                                                              | E C Search                                | ☆ 自 ♣ 余 ♥                      |
|--------------------------------------------------|------------------------------------------------------------------------------------|----------------------------------------------------------------------------------------------|-------------------------------------------|--------------------------------|
| Fri Jul 07 15:28:39 IST 2017                     |                                                                                    | Change Password Skip t                                                                       | o main content   Screen Reader Access   S | Sitemap   Home   A- A A+ Hindi |
| Department of Electron<br>Ministry of Communic   | Scholarship Portal<br>nics & Information Technology<br>ations & IT, Govt. of India | NAHIT HIGH SCHOOL ( 201                                                                      | 7-18 Session )                            | A Digital India Initiative     |
| B Dashboard                                      | Institute Details                                                                  |                                                                                              |                                           |                                |
|                                                  | Institute Name *                                                                   | NAHIT HIGH SCHOOL                                                                            | DISE/AISHE Code *                         | 19050810802                    |
|                                                  | Institute Nature *                                                                 | Government Institutes                                                                        | Board State *                             | WEST BENGAL                    |
|                                                  | Board/University Name *                                                            | WEST BENGAL BOARD OF SECO                                                                    | NDARY EDUCATION                           |                                |
|                                                  | Course Level Offered *                                                             | Choose your option<br>SCHOOL I-X<br>HSC/INTERMEDIATE [12TH]/EQU<br>DEGREE/GRADUATE/UNDER GRA | JIVALENT<br>DUATE/INTEGRATED              |                                |
|                                                  | Institute Address *                                                                | WEST BENGAL                                                                                  |                                           |                                |
|                                                  | Institute State *                                                                  | WEST BENGAL                                                                                  | Institution District *                    | DAKSHIN DINAJPUR               |
|                                                  | Institution Taluk/Block                                                            | Choose your option                                                                           | Institute Pincode *                       | 733132                         |
|                                                  | Institute Tin No                                                                   |                                                                                              | Institute Tan No                          |                                |
|                                                  | Registered Certificate *                                                           | 🛓 Upload                                                                                     | uploaded file                             |                                |
|                                                  | Contact Person Details                                                             |                                                                                              |                                           |                                |
|                                                  | Name *                                                                             | Akhil                                                                                        | Mobile No *                               | 8512820700                     |
|                                                  | Phone                                                                              | 51225864545454                                                                               | E-mail *                                  | abhijeet.srivastava05@g.com    |
|                                                  | Bank Details                                                                       |                                                                                              |                                           |                                |
|                                                  | IFSC Code                                                                          | SBIN001782                                                                                   | Bank Account No                           | 04512452114521                 |
|                                                  |                                                                                    |                                                                                              |                                           |                                |

વેરીફીકેશનની પ્રક્રીયા માટે "Application
Verification" પર ક્લીક કરવું.
અહિં નીચે મુજબ અલગ અલગ વિકલ્પો દ્રારા એલ્પીકેશન સર્ચ કરી શકાશે.

Application

Verification

- Couse wise
- Scheme wise
- Category wise
- All of the three
- અફિં Scheme wise વિકલ્પમાંથી National means Cum Merit Scholarship Scheme સિલેક્ટ કરી અપ્લીકેશન સર્ચ કરવી.
- ત્યારબાદ સ્ક્રીન પર દેખાતી માફિતીના આધારે "View Detail" પર ક્લીક કરવું.

| Desa<br>Minis                                                                                            | tional S<br>rtment of Electron<br>try of Communica | Scholarship I<br>ics & Information Technolog<br>tions & 17,60vt. of India | Portal                         | HIT AVA        | 7-18 Session )                                                | Digital hefa initiative                 |             |
|----------------------------------------------------------------------------------------------------|----------------------------------------------------|---------------------------------------------------------------------------|--------------------------------|----------------|---------------------------------------------------------------|-----------------------------------------|-------------|
| 🏠 Dashboard                                                                                              |                                                    |                                                                           |                                | Applicar       | nt Verification                                               |                                         |             |
| 2 Deafile Edit                                                                                           |                                                    | Cours                                                                     | e                              |                | Scheme                                                        | (                                       | Category    |
| g Frome Cut                                                                                              | Choose yo                                          | ur option                                                                 | ♥ Choos                        | se your option |                                                               | <ul> <li>Choose your option</li> </ul>  |             |
| Add & Update Details                                                                                     |                                                    |                                                                           |                                |                | Search                                                        |                                         |             |
| Annlication Varification                                                                                 | <b>i</b> (43)                                      |                                                                           |                                |                |                                                               |                                         |             |
| Abbitration schlieddon                                                                                   | Sr. #                                              | Application Id                                                            | Name/Father's Name             | Mobile         | Course Name                                                   | Name of Scheme                          |             |
| Application Reventication                                                                                | 1                                                  | TN201617010057842                                                         | E.RAVIKUMAR / EZHUMALAI.N      | 9994692150     | BACHELOR OF<br>TECHNOLOGY(AUTOMOBILE<br>ENGINEERING (AUE))    | NATIONAL MEANS CUM MERIT<br>Scholarship | View Detail |
| <ul> <li>Application venification (instruse)</li> <li>Verified, Defective &amp; Rejected List</li> </ul> | 2                                                  | TN201617010344541                                                         | U Paary / R UTHAYA SURIAN      | 9524196199     | BACHELOR OF<br>ENGINEERING(ELECTRONICS<br>ENGINEERING)        | NATIONAL MEANS CUM MERIT<br>Scholarship | View Detail |
| ) Logout                                                                                                 | 3                                                  | TN201617010412538                                                         | ABIMANYU R / KP RAJENDIRAN     | 9445087300     | BACHELOR OF<br>ENGINEERING(ELECTRONICS<br>ENGINEERING)        | NATIONAL MEANS CUM MERIT<br>Scholarship | View Detail |
|                                                                                                    | 4                                                  | TN201617011047066                                                         | R.Aishwarya / M. RAJASEGARAN   | 7449185660     | BACHELOR OF<br>Engineering(electronics<br>Engineering)        | NATIONAL MEANS CUM MERIT<br>Scholarship | View Detail |
|                                                                                                    | 5                                                  | TN201617011389215                                                         | PRASANTH K R / RAVICHANDIRAN N | 7708977964     | BACHELOR OF<br>TECHNOLOGY(PRODUCTION<br>ENGINEERING (PE))     | NATIONAL MEANS CUM MERIT<br>Scholarship | View Detail |
|                                                                                                    | б                                                  | TN201617011586841                                                         | Manoj S / Selvam E             | 8056450105     | BACHELOR OF<br>ENGINEERING(COMPUTER<br>SCIENCE & ENGINEERING) | NATIONAL MEANS CUM MERIT<br>Scholarship | View Detail |
|                                                                                                    |                                                    |                                                                           |                                |                | DAQUELOD OF                                                   |                                         |             |

- View Detail" પર ક્લીક કરવાથી અપ્લીકેશનની વિગતો ખુલશે.
- અપ્લીકેશન વેરીફીકેશનની પ્રક્રીયા
   માટે "Verify" બટન પર ક્લીક કરવાનું રફેશે.
- જો કોઇ અપ્લીકેશનમાં ભૂલ જણાય તો
  - તે અંગે રીમાર્ક્સ લખી Defective/
  - Rejected ક્લીક કરવાનું રફેશે.

|                                                                                                    | Registration Details         Application Id       TN201617010007542         Applied for Scheme       NATICHAL MEANS CL         State of Domicie       TAMIL NADU         Name of Student       E RAVIRUMAR         Gender       Male         Community/Category       GENERAL         Mothers Name       JAMURA E         Aadhar Number       xxxxxxxx1516         Present Institute       RAVIELIMATE AGGONTER         Present Institute       RAVIEL FERENCIALE         Present Class/Course       BAOFELOR OF TECHNICOL         Present Vitar       1         Previous Class/Course       DRECTORATE OF COLLEGE         Previous Class/Course       Previous Class/Source         Previous Class/Source       93.3         10th Class Passang Year       2014 | 2 Form Submission date 14/11/2016.<br>LM MERIT SCHOLARSHP<br>Scholarship Category Post Matric<br>Date of Birth (DD/MM/YYYY) 24/10/1599<br>A Reigion Hinou<br>Reigion Hinou<br>Rathers Name 27/1000<br>Robie Number 2000/2016<br>Mobie Number 9994692150<br>R Com Day Scholar/Hosteler Hosteler<br>Scholarshotscher Hosteler<br>Scholarshotscher Host |
|----------------------------------------------------------------------------------------------------|----------------------------------------------------------------------------------------------------|----------------------------------------------------------------------------------------------------|
| Appleation MTIGD1617010978/2Ferm Submasion data1411/01%Appleat for SchemeATGUAL LEALING CURLENT SCICULAR FITRelation CurleyPert MarineBate of DonnicleTABLI, NADORelation CurleyPert MarineBate of DonnicleTABLINADO CURLENT SCICULAR FITRelation CurleyPert MarineCentorMarioRelation CurleyPert MarinePert MarineCentorAtalia FitRelation CurleyPert MarinePert MarineCentorAtalia FitRelation CurleyPert MarinePert MarineAdata Fit MarineAtalia FitRelation CurleyPert MarinePert MarineAdata Fit MarineAtalia FitRelation CurleyPert MarinePert MarineAdata Fit MarineAtalia Fit MarineRelation CurleyPert MarinePert MarinePresent GradeRelation CorrectRelation CurleyPert MarinePert MarinePresent GradeRelation CorrectRelation CurleyRelation CurleyPert MarinePresent GradeRelation CorrectRelation CurleyRelation CurleyRelation CurleyPresent GradeRelation CurleyRelation CurleyRelation CurleyRelation CurleyPresent GradeRelation CurleyRelation CurleyRelation CurleyRelation CurleyPresent GradeRelation CurleyRelation CurleyRelation CurleyRelation CurleyPresent GradeRelation CurleyRelation CurleyRelation CurleyRelation CurleyPresent GradeRelation Curle                                                                                                    | Application Id     TN201617010087842       Applied for Scheme     NATIONAL MEANS CL       State of Domicile     TAMIL NADU       Name of Student     E RAVIKUMAR       Gender     Male       Community/Category     GENERAL       Mothers Name     JAMUNA E       Aadhar Number     XXXXXXXXXXXXXXXXXXXXXXXXXXXXXXXXXXXX                                                                                                    | 2         Form Submission date         14/11/2016           UM MERIT SCHOLARSHP         Scholarship Category         Post Matric           Bcholarship Category         24/10/1999         24/10/1999           Religion         Hindu         14/11/2016           Religion         Kindu Family Income         22/10/10/2016           Annuel Family Income         72000           Mobile Number         9994692150           Incom         Day Scholar/Hodsleer         Hodsleer           Scholarship Category         Regularr/Full Time           Category         Class Start Date         30/07/2016           Mode of Shudy         Regularr/Full Time           Category Name         2016         1/12/11/12/12                                                                                                    |
|                                                                                                    | Appled for Scheme     NATIONAL MEANS CL       State of Domicile     TAMIL NADU       Name of Student     E RAVIKUMAR       Gender     Male       Community/Category     GENERAL       Mothers Name     JAMIUNA E       Aadhar Number     xxxxxxxxxxxxxxxxxxxxxxxxxxxxxxxxxxxx                                                                                                    | NM MERIT SCHOLARSHP Scholarship Category Scholarship Category Scholarship Category Scholarship Category Religon Religon Religo                                                                                                    |
| Sate of ConcisionTAUL IAOMSchwarszybe CalegoryPort MarkName of StuderitE RANKARARDale Jame, (DUMANYY)241011990Communy (Largen)MarkRaters Tame27000Communy (Largen)GARISRAAnnual Family Income7000Adur HamberJAMUA EAnnual Family Income90400210Cale at Annual EJAMUA EGarise Tame90400210Adur HamberJAMUA EGarise Tame90400210Cale at Annual EJAMUA EGarise Tame90400210Partice at Annual EGarise Tame9040021090400210Partice at Annual EGarise Tame9040021090400210Partice at Annual EGarise Tame9040021090400210Partice at TameBarise Tame9040021090400210Partice at Annual EBarise Tame9040021090400210Partice at TameBarise Tame9040021090400210Partice at TameBarise Tame9040021090400210Partice at TameBarise Tame9040021090400210Partice at TameBarise Tame9040021090400210Partice at TameBarise Tame9040021090400210Partice at TameBarise Tame9040021090400210Partice at TameBarise Tame9040021090400210Partice at TameBarise Tame9040021090400210Partice at TameBarise Tame9040021090400210Partice at TameBarise Tame9040021090400210<                                                                                                    | State of Domicile     TAMIL NADU       Name of Student     E.RAVKUMAR       Gender     Male       Community/Category     GENERAL       Mothers Name     JAMIUNA E       Aadhar Number     Xxxxxxxxxxxxxxxxxxxxxxxxxxxxxxxxxxxxx                                                                                                    | Scholarship Category     Post Matric       Date of Birth (DD/MM/YYYY)     24/10/1999       Retrigion     Hindu       Retrigion     Hindu       Pathers Name     22000       Annual Family Income     70000       Mobile Number     9094692150       Icom     Das Scholarshopseizer       Day Scholarshopseizer     Hosteier       Carse Start Date     50/07/2016       Carse Start Date     Scholarshup Hill Time       Carte EDUCATION CHEMM     Prevoar Massing<br>Year       10th Class Roll     2015       10th Class Roll     2010721                                                                                                    |
| Name of StudentiE ADARCSAMARDate of Barra (LODAMAYYYY)24/10/1999GenderMakeRegionHindyConstantly CalegongGalanceE ZalaMaka IAConstantly CalegongAdAlan IARegionData Harany IncomeAdatar NamberXxxxxxx1518Mobile Huntber99/440210Table Imotormand/Adgmanal comData Strang IncomeHotsleinPresent InstitutMUTI HARDE CONCOLClass Statis DataData StrangPresent InstitutMUTI HARDE CONCOLNation of StatisToronoPresent InstitutMUTI HARDE CONCOLNation of StatisData StrangPresent InstitutMUTI HARDE CONCOLNation of StatisToronoPresent InstitutData Statis DataData StrangToronoPresent InstitutData StrangData StrangToronoPresent InstitutData StrangData StrangData StrangPresent InstitutData StrangData StrangData StrangPresent InstitutData StrangData StrangData StrangPresent InstitutData StrangData StrangData StrangPresent StrangData StrangData StrangData StrangPresent StrangData StrangData StrangData StrangPresent StrangData StrangData StrangData StrangPresent StrangData StrangData StrangData StrangPresent StrangData StrangData StrangData StrangPresent StrangData StrangData Strang<                                                                                                    | Name of Student     E RAVIKUMAR       Gender     Male       Community/Category     GENERAL.       Nothers Name     JAMUNA E       Aadhers Name     JAMUNA E       Aadhar Number     xxxxxxxx1       Email id     ravelumala/24ggmai       Academic Details     BACHELOR, OF TECHNOL       Present Institute     NAHET HIGH BCHXOL       Present Class/Course     BACHELOR, OF TECHNOL       Present Year     1       Previous DasartSUmiensity     DIRECTORATE OF COLLEGE       Previous Class/Sourse     Frame       Previous Pasang Year     2014                                                                                                    | Date of Birth (DD/MM/YYYY)     24/10/1999       Religion     Hindu       Rathers Name     E2HUMALAN N       Annual Family income     72000       Mobile Number     9994692150       ILcom     Das ScholarHobseler     Hosteler       DGYVAUTOMOBILE     Class Start Date     Sch07/2016       GATE EDUCATION CHEDHWU     RegulantFull Time       Prevoar Bassing<br>Year     2015       108: Class Roll     2010/21                                                                                                    |
| <form>CenterMainReapHankCenterGENERALRelative laneCENERALMaineJAMA AEJAMA AECENERALAddata VanceJAMA AEJAMA AERelative laneAddata VanceRobotal Addegrad ConDay UnderHodderFacilityRelative laneRelative laneRelative lanePrevent OtationRelative laneRelative laneRelative lanePrevent OtationRelative laneRelative laneRelative lanePrevent OtationRelative laneRelative laneRelative lanePrevent OtationRelative laneRelative laneRelative lanePrevent OtationRelative laneRelative laneRelative laneRelation Relative laneRelative laneRelative laneRelative laneRelation RelationRelative laneRelative laneRelative laneRelation RelationRelative laneRelative laneRelative laneRelation RelationRelative laneRelative laneRelative laneRelation RelationRelative laneRelative laneRelative laneRelation RelationRelative laneRelative laneRelative laneRelative Relative laneRelative laneRelative laneRelative laneRelative Relative laneRelative laneRelative laneRelative laneRelative Relative laneRelative laneRelative laneRelative laneRelative Relative laneRelative laneRelative laneRelative laneRelative Relative R</form>                                                                                                    | Gender     Male       Community/Category     GENERAL.       Mothers Name     JAMUNA E       Aadhar Number     xxxxxxxxxx1       Email id     ravelumata/24@gmail       Academic Decase     BACHELOR OF TECHNOL       Present Institute     NART HIGH SCHOOL       Present Institute     NART HIGH SCHOOL       Present Class/Course     BACHELOR OF TECHNOL       Present Yoar     1       Present Yoar     1       Presous Class/Course     INTECTORATE OF COLLEGE       Previous Class/Course     Previous Baard/Inventity       Previous Rasang Year     2014                                                                                                    | Religion     Hindu       Fathers Name     E2HUMALAL N       Annual Fathiny Income     72000       Mobile Number     9994692150       It com     Day ScholarrHosteler       Hosteler     Hosteler                                                                                                    |
| CommityCalegonGUREALPathersEXUALALANotion: NameJAMUKAAmusir ramy income7000And the resxxxxxxxxxxxxxxxxxxxxxxxxxxxxxxxxx                                                                                                    | Community/Category GENERAL<br>Mothers Name JAMURA E<br>Aadhar Number xxxxxxxxx1<br>Aadhar Number xxxxxxx1<br>Email Id revelumata24(ggma)<br>AadharkC Dease<br>Present Institute BACHELOR OF TECHNOL<br>Present Class/Course BACHELOR OF COLLEG<br>Present Year 1<br>Presous BoardSUmeenty DIRECTORATE OF COLLEG<br>Present Year 2<br>Previous Class/Course<br>Previous Class/Course<br>Previous Class/Course<br>Previous Class/Course<br>Previous Class/Course<br>Previous Class/Course<br>Previous Class/Course<br>Previous Class/Course                                                                                                    | Fathers Name     E2HUMALAI N       Annual Family income     72000       Mobile Number     9994692150       IL com     Day Scholar/Hosteler     Hosteler       Day Scholar/Hosteler     Hosteler       Day Scholar/Hosteler     Bol07/2016       Curss Start Date     3007/2016       GATE EDUCATION CHEMMY     Previous Plassing<br>Year     2015       10th Class Roll     3030724                                                                                                    |
| <form>Momen manJAMUNA ManAnnual Pamy monomeJORDAdhar Numberxxxxxxx1813Mode Futureer090402140Parla 10xxxxxxx1813Day ScholarHosterHosterParla 10MOTE FUEL Scholar Augument (Strategement (Strategement</form>                                                                                                    | Mothers Name     JAMURA E       Aadhar Number     xxxxxxxx1818       Email id     ravelumata/24@gmail       Adademic Details     Ideatemic Details       Present Institute     NAMET HIGH SCHOOL       Present Obass/Course     BACHELOR OF TECHNOLOG       Present Yoar     1       Previous Class/Course     Indect OF TECHNOLOG       Previous Class/Course     Indect OF TECHNOLOG       Previous Class/Course     Indect OF TECHNOLOG       Previous Class/Course     Indect OF TECHNOLOG       Previous Class/Course     Indect OF TECHNOLOG       Previous Class/Course     Indect OF TECHNOLOG       Previous Class/Course     Indect OF TECHNOLOG       Previous Class/Course     Indect OF TECHNOLOG                                                   | Annual Family Income 72000<br>Mobile Number 9994492150<br>II Com Day Scholar/Hosteller Hosteller<br>DGY/AU/TOMOBILE Class. Start Date 3007/2016<br>Mode of Study Regular/Full Time<br>CARTE EDUCATION CHEMINAN<br>Previous Passing 2016<br>Year<br>10th Class. Roll 3030724                                                                                                    |
| Addra NumberXXXXXX 181Modie Funder994490210End 1raveLumala04@gmail.comDis 3cholarifiosterHosterFreed 1Nor TEXTER TORNON.Nor TEXTER TORNON.Nor TEXTER TORNON.Preent Otana CourseModie CharlesGrass Start Data6072016Preent Otana CourseModie CharlesGrass Start Data6072016Preent Otana CourseModie CharlesGrass Start Data6072016Preent Otana CourseDECETORATE OF COLLEGATE EDUCATION CHEENERPrevious Passing601Previous Cass CoursePrevious Passing601Grass Start DataPrevious Cass Course0.012Roo Cass CoursePrevious Passing601Previous Cass Course0.012Roo Cass CourseRoo Cass CourseRoo Cass CoursePrevious Cass Course0.012Roo Cass CourseRoo Cass CourseRoo Cass CoursePrevious Cass Course0.012Roo Cass CourseRoo Cass CourseRoo Cass CoursePrevious Cass Course0.012Roo Cass CourseRoo Cass CourseRoo Cass CourseCourse Cass Course0.012Roo Cass CourseRoo Cass CourseRoo Cass CourseCourse Cass Course0.012Roo Cass CourseRoo Cass CourseRoo Cass CourseCourse Cass Course0.012Roo Cass CourseRoo Cass CourseRoo Cass CourseCourse Cass Course0.012Roo Cass CourseRoo Cass CourseRoo Cass CourseCourse Cass Course Course Cass Course Cass Course Cass CourseRoo Cass CourseRoo Cass Course <td>Aadhar Number     xxxxxxxx1818       Email id     ravelumata/24@gmail       Adadamic Operanis     Adadamic Operanis       Present Institute     NAVET HIGH SCHOOL       Present Institute     NAVET HIGH SCHOOL       Present Vicair     1       Previous Board/Linversity     DRECTORATE OF COLLES       Previous Class/Course     Rectore Construction       Previous Class/Course     Name       Previous Class/Course     Name       Previous Class/Course     1011 Class Pasang Year</td> <td>Mobile Number 9994692150 all Com Day Scholar/Hosteler Hosteler DGYVAU/TOMOBILE Class Start Date 2007/2016 Mode of Study Regular/Full Time CaATE EDUCATION CHEMINA Provide Plassing 2016 Year 10th Class Rold 3030724 No.</td>                                                                                                    | Aadhar Number     xxxxxxxx1818       Email id     ravelumata/24@gmail       Adadamic Operanis     Adadamic Operanis       Present Institute     NAVET HIGH SCHOOL       Present Institute     NAVET HIGH SCHOOL       Present Vicair     1       Previous Board/Linversity     DRECTORATE OF COLLES       Previous Class/Course     Rectore Construction       Previous Class/Course     Name       Previous Class/Course     Name       Previous Class/Course     1011 Class Pasang Year                                                                                                    | Mobile Number 9994692150 all Com Day Scholar/Hosteler Hosteler DGYVAU/TOMOBILE Class Start Date 2007/2016 Mode of Study Regular/Full Time CaATE EDUCATION CHEMINA Provide Plassing 2016 Year 10th Class Rold 3030724 No.                                                                                                    |
| End 1       andumbiad Qigmbil con       Dip Schoarhooster       Hoster         Prevent totalua       Mort FIGUE SCHOOL       Class Start Date       Schoorhooster       Schoorhooster         Prevent totalua       Mort FIGUE SCHOOL       Class Start Date       Schoorhooster       Schoorhootter         Prevent totalua       Mort FIGUE SCHOOL       More of Start Date       Schoorhootter       Schoorhootter         Prevent Schoorhootter       Diffect Schoorhootter       Schoorhootter       Schoorhootter       Schoorhootter         Prevent Schoorhootter       Diffect Schoorhootter       Schoorhootter       Schoorhootter       Schoorhootter         Prevent Schoorhootter       Schoorhootter       Schoorhootter       Schoorhootter       Schoorhootter         Schoorhootter       Schoorhootter       Schoorhootter       Schoorhootter       Schoorhootter         Schoorhootter       Schoorhootter       Schoorhootter       Schoorhootter       Schoorhootter         Schoorhootter       Schoorhootter       Schoorhootter       Schoorhootter       Schoorhootter         Schoorhootter       Schoorhootter       Schoorhootter       Schoorhootter       Schoorhootter         Schoorhootter       Schoorhootter       Schoorhootter       Schoorhootter       Schootter         Schoorhootter<                                                                                                    | Email id ravielumatia24@gmail<br>Acadamic Ciperanis<br>Present Institute NAVET IEGH SCHOOL<br>Present Institute NAVET IEGH SCHOOL<br>Present Vear s<br>Previous Board/Liniversity DRECTORATE OF COLLES<br>Name<br>Previous Class/Course<br>Rame<br>Previous Class/Course<br>Institute Name<br>Previous Class/Course<br>Rame<br>Previous Class/Pasang Year 2014                                                                                                    | Il com Day Scholar/Hosteler Hosteler<br>DGIYUAU/TOMOBILE Class Start Date 30/07/2016<br>Mode of Study Regular/Fuil Time<br>CARTE EDUCATION CHEMIUN<br>Provious Plassing 2016<br>Year<br>108h Class Rold 30/30724                                                                                                    |
| Atsame: preset       Atsame: preset         Preset iteminate       NUMT INCOME       Case Start Date       Solor 20016         Preset iteminate       BLORELERING (ALLE)       Case Start Date       Solor 20016         Preset iteminate       BLORELERING (ALLE)       Case Start Date       Solor 20016         Preset iteminate       BLORELERING (ALLE)       Made cast Date       Solor 20016         Preset iteminate       BLORELERING (ALLE)       Note Cast Date       Solor 20016         Preset iteminate       BLORELERING (ALLE)       Note Cast Date       Solor 20016         Preset iteminate       BLORELERING (ALLE)       Solor 20016       Solor 20016         Preset iteminate       BLORELERING (ALLE)       Solor 20016       Solor 20016         Preset iteminate       BLORELERING (ALLE)       Solor 20016       Solor 20016         Preset iteminate       BLORELERING (ALLE)       Solor 20016       Solor 20016         Preset iteminate       BLORELERING (ALLE)       Solor 20016       Solor 20016         Solor 20016       BLORELERING (ALLE)       Solor 20016       Solor 20016         Solor 20017       Solor 20016       BLORELERING (ALLE)       Solor 20016         Solor 20018       Solor 20018       BLORELERING (ALLE)       Solor 20018                                                                                                    | Academic Details Present Institute Present Institute Present Olass/Course BACHELOB OF TECHNOLC Present Visit Present Visit Previous Board/Linversity DRECTORATE OF COLLES Frame Previous Class/Course Frame Previous Class/Course Frame 2014                                                                                                    | DGY(AUTOMOBILE Class Start Date 2007/2016<br>Mode of Study Regular/Full Time<br>CATE EDUCATION CHEMINUM<br>Previous Passing 2016<br>Year<br>10th Class Rold 2030724<br>No.                                                                                                    |
| Present institute       NATIFICIAL SOFCIOL.       Cases Start Date       SofCr2015         Present Classification       Discletteriory OUCESION       Made of Starty       Represent Team         Present Verar       0       SofCr2015       Represent Team         Present Verar       Discletteriory OUCESION       Representation       Representation         Presentation       Discletteriory OUCESION       Representation       Representation         Previous Classification       Discletteriory OUCESION       Representation       Representation         Previous Classification       Discletteriory OUCESION       Representation       Representation         Previous Classification       Discletteriory OUCESION       Representation       Representation         Total Classification       Discletteriory OUCESION       Representation       Representation         Total Classification       Discletteriory OUCESION       Representation       Representation         Total Classification       Discletteriory OUCESION       Representation       Representation         Total Classification       Discletteriory OUCESION       Representation       Representation         Total Classification       Discletteriory OUCESION       Representation       Representation         Total Classification       NO       NO                                                                                                    | Present institute NAVET INCL SCHOOL.<br>Present Class/Course BACHELOR OF TECHNOLO<br>ENGREERING (ALE))<br>Present Year 1<br>Previous Baard/Linversity DIRECTORATE OF COLLEN<br>Previous Class/Course<br>Previous Class/Course<br>Previous Class/Course<br>10th Class Passing Year 2014                                                                                                    | DGYYAUTOMOBILE Class Start Date 50/07/2016<br>Mode of Study Regular/Full Time<br>CARTE EDUCATION CHEMINU<br>Previous Passing 2016<br>Year<br>10th Class Roll 2030/24                                                                                                    |
| Present Class Course         BACHE CAR OF TECHNOLOGY/UJTOMOBLE         Class Start Date         3007/2016           Present Year         1         Mode of Starty         Regular/Full Time           Present Year         DIFECTORATE OF COLLEGANE EDUCATION OFENU         Verter         Verter           Previous Class/Course         DIFECTORATE COP COLLEGANE EDUCATION OFENU         Verter         Verter           Previous Class/Course         DIFECTORATE COP COLLEGANE EDUCATION OFENU         Verter         Verter           Previous Class/Course         2014         DIFECTORATE COP COLLEGANE EDUCATION OFENU         Verter           10th Class Real No         ESCION         ESCION         DIFECTORATE COP COLLEGANE EDUCATION OFENU         Verter           10th Class Real No         ESCION         ESCION         Tables Real No         ESCION OFENUIDATION OFENUIDATION OFENUIDA                                                                                                    | Present Class/Course BACHELOR OF TECHNOL<br>Present Year 5<br>Present Year 5<br>Prevous Bearts/Iniversity DIRECTORATE OF COLLER<br>Prevous Class/Course<br>Name<br>Previous Class/Course<br>Previous Class/Course<br>Previous Class/Course<br>10th Class Passing Year 2014                                                                                                    | OGYVAUTOMOBILE Class Start Date 30/07/2016<br>Mode of Study Regular/Fuil Time<br>IGATE EDUCATION CHEDRAW<br>Previous Plassing 2015<br>Year<br>10th Class Roll 30/30/24<br>No.                                                                                                    |
| <form></form>                                                                                                    | Present Year 5 Previous BoardsUniversity DIRECTORATE OF COLLEG Previous Class/Course Previous Class/S) 93.3 10th Class Passing Year 2014                                                                                                    | Mode of Study Regular/Full Time<br>GATE EDUCATION CHEMMAN<br>Previous Passing 2015<br>Year<br>10th Class Roll 2030724<br>No.                                                                                                    |
| Name       DESCLOPATE OF COLLECATE EDUCATION OF DESING         Previous Class/Course       Previous Plassing       2015         Name       Previous Class/Course       Previous Plassing       2017         Name       2017       Rame       200774         Non Class Rams       2017       Rame       200774         Non Class Rams       2017       Rame       200774         Non Class Rams       2017       Rame       200774         Non Class Rams       2017       Rame       200774         Non Class Rams       2017       Rame       20177000         Non Class Rams       2017       Rame       20177000         Non Class Rams       2017       Rame       20177000         Non Class Rams       20177000       Rame       20177000         Non Class Rams       20177000       Rame       20177000         Non Class Rams       20177000       Rame       20177000         Non Class Rams       20177000       Non Class Rams       20177000         Non Class Rams       Non Class Rams       0       20177000         Non Class Rams       Non Class Rams       Non Class Rams       Non Class Rams         Non Class Rams       Non Class Rams <t< td=""><td>Previous Board/University DRECTORATE OF COLLES<br/>Name<br/>Previous Class/Course<br/>Name<br/>Previous Class(%) 93.3<br/>10th Class Passing Year 2014</td><td>CGATE EDUCATION CHEMMAN<br/>Previous Passing 2015<br/>Year<br/>10th Class Roll 2030724<br/>No.</td></t<>                                                                                                    | Previous Board/University DRECTORATE OF COLLES<br>Name<br>Previous Class/Course<br>Name<br>Previous Class(%) 93.3<br>10th Class Passing Year 2014                                                                                                    | CGATE EDUCATION CHEMMAN<br>Previous Passing 2015<br>Year<br>10th Class Roll 2030724<br>No.                                                                                                    |
| Previous Classification       0.03       0.01       0.000724         Previous Classification       0.01       0.00724       0.000724         10th Class Reasting Year       0.01       0.000724       0.000724         10th Class Reasting Year       0.01       0.000724       0.000724         10th Class Reasting Year       0.01       0.000724       0.000724         10th Class Reasting Year       0.01       0.000724       0.000724         10th Class Reasting Year       0.01       0.000724       0.000724         10th Class Reasting Year       0.01       0.000724       0.000724         10th Class Reasting Year       0.01       0.000724       0.000724         10th Class Reasting Year       0.01       0.000724       0.000724         10th Class Reasting Year       0.01       0.000724       0.000724         10th Class Reasting Year       0.01       0.000724       0.000724         10th Class Reasting Year       0.01       0.000724       0.000724         10th Class Reasting Year       0.000724       0.000724       0.000724         10th Class Reasting Year       0.000724       0.000724       0.000724         10th Class Reasting Year       0.0000724       0.0000724       0.0000724                                                                                                    | Previous Class/Course<br>Name<br>Previous Class(%) 93.3<br>10th Class Passing Year 2014                                                                                                    | Previous Passing 2016<br>Year<br>10th Class Rol 2030724<br>No.                                                                                                    |
| Previous Cases(%)       0.3       100, Class Rod       200724         100, Class Passang Vec       2014       Class Rod       DEECCTORATE OF COLLECTATE         120, Class Rod Rom       602213       Class Rod       DEECCTORATE OF COLLECTATE         120, Class Rod Rom       602       Talkon Press       0       Image: Class Rod         120, Class Rod Rom       0       Talkon Press       0       Image: Class Rod         120, Class Rod Rom       0       Talkon Press       0       Image: Class Rod         120, Class Rod Rom       0       Talkon Press       0       Image: Class Rod         120, Class Rod Rom       0       Image: Class Rod       0       Image: Class Rod         120, Class Rod Rom       0       Image: Class Rod       0       Image: Class Rod         120, Class Rod       0       Image: Class Rod       0       Image: Class Rod         120, Class Rod       0       Image: Class Rod       0       Image: Class Rod       Image: Class Rod         120, Class Rod       0       Image: Class Rod       Image: Class Rod       Image: Class Rod       Image: Class Rod         120, Class Rod       Image: Class Rod       Image: Class Rod       Image: Class Rod       Image: Class Rod       Image: Class Rod       Image:                                                                                                    | Previous Class(%) 93.3<br>10th Class Passing Year 2014                                                                                                    | 10th Class Roll 3030724<br>No.                                                                                                    |
| toth Class Passing Year       2014       The Class of Class of | 10th Class Passing Year 2014                                                                                                    |                                                                                                    |
| 12th Caase Roti No       563213       12th Caase Roti No       2016         12th Caase Board Name       ORECTORATE OF COLLEGANTE EDUCATION CHEMMI       4       4         Admission Frees       300       Tution Frees       0       5         Diale       301       Tution Frees       0       5         Diale       3010       100       5       5       5         No       100       100       100       100       100       100         No       100       100       100       100       100       100       100         No       100       100       100       100       100       100       100       100       100       100       100       100       100       100       100       100       100       100       100       100       100       100       100       100       100       100       100       100       100       100       100       100       100       100       100       100       100       100       100       100       100       100       100       100       100       100       100       100       100       100       100       100       100       100                                                                                                    |                                                                                                    | 10th Class Board DIRECTORATE OF COLLEGIATE Name EDUCATION CHEMNAR                                                                                                    |
| 121 Class Board Name       DRECTORATE OF COLLEGATE EDUCATION CHEMM         Admission Fees       500       Tution Fees       0         Admission Fees       500       Tution Fees       0         Die Lung Sam       30140       Immediate Same Same Same Same Same Same Same Sam                                                                                                    | 12th Class Roll No. 583213                                                                                                    | 12th Class 2016<br>Passing Year                                                                                                    |
| Admission Fees       301       Tution Fees       0         Dire Lung Sun       301-0       -       -         Basic Details       301-0       NO       NO         So Ophan       NO       NO       NO         So Ophan       NO       NO       NO         So Ophan       NO       NO       NO         So Ophan       NO       NO       NO         So Ophan       NO       Basic Details       -         So Ophan       NO       Basic Details       -         So Ophan       NO       Basic Details       -         So Ophan       NO       Basic Details       -         So Ophan       NO       Basic Details       -         So Ophan       NO       Basic Details       -         So Ophan       NO       Basic Details       -         So Ophan       NO       Basic Details       -       -         So Ophan       NO       Basic Details       -       -         So Ophan       NO       Basic Details       -       -         So DotoonS       Basic Account Busice       -       -       -         Basic Details       NO       So Doto                                                                                                    | 12t Class Board Name DIRECTORATE OF COLLEG                                                                                                    | GIATE EDUCATION CHENNAI                                                                                                    |
| Bare Lung Barn     50140       Bare Lung Barn     50140       Barn Lung Barn     50140       Barn Lung Barn     50140       Barn Lung Barn     50140       Barn Lung Barn     50140       Barn Lung Barn     50140       Sorghan     505abled       Sorghan     505abled       Sorghan     505abled       Sorghan     505abled       Sorghan     105abled       Sorghan     105abled       Martan Status     105abled       Sorghan     105abled       Barn Account Mamber     105abled       Sorghan     105abled       Sorghan <td>Admission Fees 300</td> <td>Tution Fees 0</td>                                                                                                    | Admission Fees 300                                                                                                    | Tution Fees 0                                                                                                    |
| Base Containing       NO       Is Option       NO         Is Option       NO       Is Disabled       NO         Type of Obacitity       -       Percentage of Disablety       -         Marcial Status       Line Married       Parents Profession       Others         Marcial Status       Line Married       Parents Profession       Others         Marcial Status       Line Married       Parents Profession       Others         Marcial Status       Line Married       Parents Profession       Others         Marcial Status       Line Married       Parents Profession       Others         Marcial Status       Line Married       Parents Profession       Others         Marcial Status       Line Married       Parents Profession       Others         State       Table: NADU       Control VulLEN-Status       VullEN-Status         Biolitic       Occurrent Nuclear ISIS STATESESCHMARK INUCLINAR Orivitation Status Phyloching is Required.       Vullen Document         ** For Total Schoolership Amount more than Rs. StotOol- document uploading is required.       *** Notes - In case of Ministry of Liabour Scheem Stor Childeen of BeedinCine/LDSM workers :         ** Notes - In case of Ministry of Liabour Scheem Stor Childeen of BeedinCine/LDSM workers :       ************************************                                                                                                    | Other Lump Sum 30140                                                                                                    |                                                                                                    |
| Is Orphan     ND     Is Disabled     ND       Type of Disablety     -     Percentage of Disablety     -       Mortal Etatas     Lis Marinal     Parents Productsion     Others       Mortal Etatas     Lis Marinal     Parents Productsion     Others       Mortal Etatas     Lis Marinal     Parents Productsion     Others       Mortal Etatas     Lis Marinal     Parents Productsion     Others       Mortal Etatas     Lis Marinal     Parents Productsion     Others       Mortal Etatas     Italia     Account Number     Others       Bare Account Number     District     Vill Lis NARAM       Book     More     Vill Lis NARAM       Book     Constance     Vill Lis NARAM       Book     Constance     Vill Lis NARAM       Book     Constance     Vill Lis NARAM       Book     Constance     Vill Lis NARAM       Book     Constance     Vill Lis NARAM       Book     Constance     Vill Lis NARAM       Book     Constance     Vill Lis NARAM       Book     Constance     Vill Lis NARAM       Book     Constance     Vill Lis NARAM       Book     Constance     Vill Lis NARAM       Book     Constance     Vill Lis NARAM       Book                                                                                                    | Basic Details                                                                                                    |                                                                                                    |
| Import of Database     Import of Database     Import of Database       Type of Database     Import of Database     Import of Database       Indicate if Indias     Import of Database     Import of Database       IF SC Code     Import of Database     Import of Database       IF SC Code     Import of Database     Import of Database       If SC Code     Import of Database     Import of Database       If SC Code     Import of Database     Import of Database       State     Import of Database     Import of Database       State     Import of Database     Import of Database       State     Import of Database     Import of Database       State     Import of Database     Import of Database       State     Import of Database     Import of Database       State     Import of Database     Import of Database       State     Import of Database     Import of Database       State     Import of Database     Import of Database       State     Import of Database     Import of Database       State     Import of Database     Import of Database       State     Import of Database     Import of Database       State     Import of Database     Import of Database       State     Import of Database     Import of Database       State                                                                                                    | is Orphan NO                                                                                                    | is Deabled NO                                                                                                    |
| Marital Status     Lin Marined     Parents Prodession     Others       #SC Code     KDB00000S     Bare Account Number     Contact       Generate Details     State     Contact     VILLISP-SRAM       Dock     Vanuer     Pin Code     605104       Note     State     State     VillisP-SRAM       Note     Note     VillisP-SRAM     VillisP-SRAM       Note     Note     VillisP-SRAM     VillisP-SRAM       Note     Note     VillisP-SRAM     VillisP-SRAM       Note     Note     VillisP-SRAM     VillisP-SRAM       Note     Note     VillisP-SRAM     VillisP-SRAM       Note     Note     VillisP-SRAM     VillisP-SRAM                                                                                                    | Type of Disability                                                                                                    | Percentate of Disability                                                                                                    |
| Image: Code     Extinct code       Contract Detaular     Extinct Code       State     TAME, FARCO     Coleman       State     Value     Value       Book     Value     Pon Code       House Hou/State File     No.0.32AVAIA NACAR IST STREETCHARA ANUDALINAR CHAWADINKDTEAKUPHAN     Pin Code       State     Contracts Type     Value                                                                                                    | Martial Status Un Married                                                                                                    | Parents Profession Others                                                                                                    |
| Operative         Date:         Visit Visit         Visit Visit   | IFSC Code ID/Bxxxx25                                                                                                    | Bank Account Sumber                                                                                                    |
| State         Later HoU         Later HoU         Later HoU           Bock         Varuer         Varuer         Varuer         Varuer           House HoUStreet No etc.         NOI 30AMA NAGAR 1ST STREETCHINA MUDALINAR CHWADIYKOTTAKUPPAM         Pin Code         605104           SND         Documents Type         Varuer Document         Varuer Document           ** For Total Scholarship Amount more than Rs. 50000F- document uploading is required.         *** Note - In case of Ministry of Labour Scheme for Children of BedrifCine/LDSM workers , the institute has to retain a copy of the ID card of the parents.         ***                                                                                                    | Contact Details                                                                                                    |                                                                                                    |
| House too.85 eet too etc. IN 0.304/04 NAGAR 155 STREETCH094 MUDALIN/K CH4WADYKDTTAKUPPMM Pin Code 605104  SMO. Documents Type View Document ** For Total Scholarship Amount more than Rs. 50000F- document uploading is required. ** Note - In case of Ministry of Labour Scheme for Children of Beedi/Cine/LDSM workers , the institute has to retain a copy of the ID card of the parents.                                                                                                    | Book Vanur                                                                                                    | UNITE VILLOPORAL                                                                                                    |
| SMO         Documents Type         View Document           *** For Total Scholership Amount more than Rs. 50000F document uploading is required.         *** Note > In case of Ministry of Labour Scheme for Children of Beedi/Cine/LDSM workers , the institute has to retain a copy of the ID card of the parents.         ***                                                                                                    | House No /Street No etc NO 32ANNA NAGAR 1ST STR                                                                                                    | EETCHINNA MUDALIYAR CHAVADYNOTTAKUPPAM Pin Code 605104                                                                                                    |
| ** For Total Scholarship Amount more than Rs. 50000I- document uploading is required. ** Note :- in case of Ministry of Labour Scheme for Children of Beedi/Cine/LDSM workers , the institute has to retain a copy of the ID card of the parents.                                                                                                    | SNG. Documents Type                                                                                                    | View Document                                                                                                    |
|                                                                                                    | ** For Total Scholarship Amount mon<br>** Note - In case of Ministry of Labox<br>the institute has to retain a coory of th                                                                                                    | e than Rs. 500001- document uploading is required.<br>ur Scheme for Children of Beedi/Cine/LDSM workers ,<br>he ID card of the parents.                                                                                                    |
| Constant Provides Antonio Linearia                                                                                                    |                                                                                                    | Contract Provide Associate History                                                                                                    |
| Header Howde Appropriate Hernany                                                                                                    |                                                                                                    | warme with the without the second of                                                                                                    |

- Verified, Defective & Rejected List જોવા માટે Verified, Defective & Rejected List પર કલીક કરવું.
   અફિંબાજુમાં દર્શાવ્યા મુજબ ત્રણ અલગ અલગ લીસ્ટ જોવા મળશે.
   Verified Application List
  - Defective Application List
  - Rejected Application List

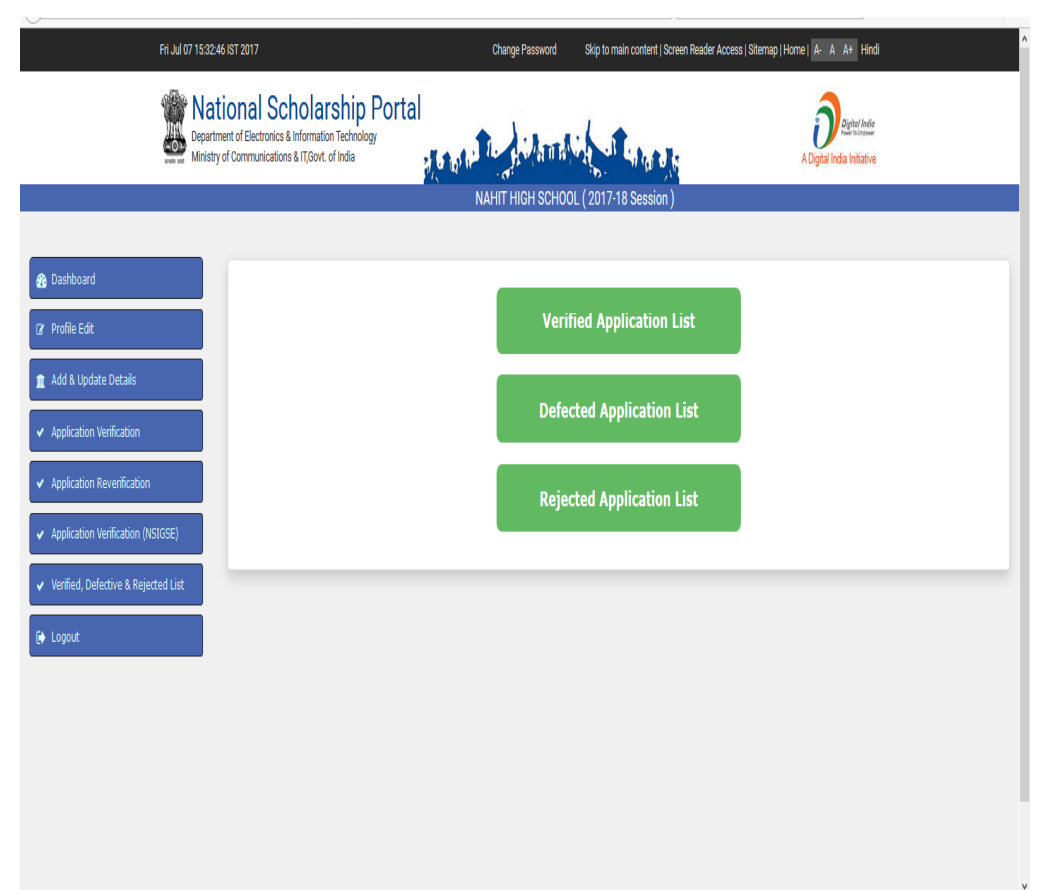

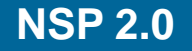

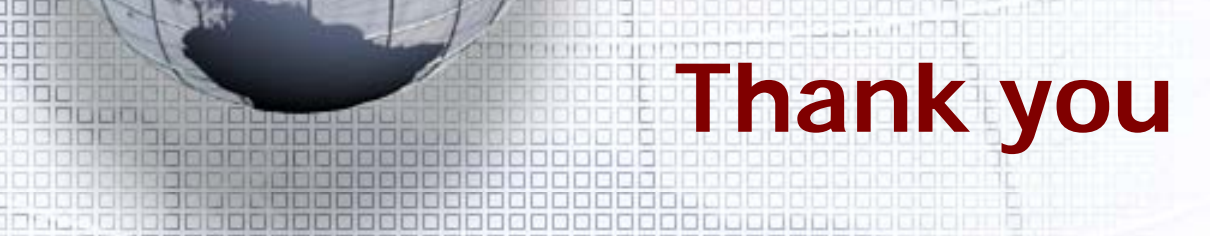

DC